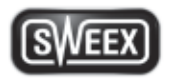

# INDEX

| English version     | 2  |
|---------------------|----|
| Deutsche Version    | 6  |
| Versione Italiana   | 10 |
| Nederlandse versie  | 14 |
| Version Française   | 18 |
| Versión Española    | 22 |
| Versão Portuguesa   | 26 |
| aywwpf v wn         | 30 |
| Wersja polska       | 34 |
| Dansk version       | 38 |
| Norsk versjon       | 42 |
| Svensk version      | 46 |
| Slovenska različica | 50 |
| Česká verze         | 54 |
| Slovenská verzia    | 58 |
| fxxt⊡wu⊡000wra⊡t    | 62 |
| dpvf sw pf vw       | 66 |
| النسخة العربية      | 70 |
| Magyar változat     | 74 |
| W∵vwn∷sfg⊨ifvwpn    | 78 |
| Versiunea în română | 82 |
| Hrvatska verzija    | 86 |

#### Important!

- Do not expose the HD Webcam to extreme temperatures. Do not place the device in direct sunlight or in the direct vicinity of heating elements.
- Do not use the HD Webcam in extremely moist or dusty surroundings.
- Protect the device against powerful shocks and falls they may damage the internal electronics.
- Never attempt to open the device yourself, there are no serviceable parts inside. Opening the device will cause the warranty to lapse.

#### **Package contents**

#### In this package you will find:

- Full-HD Webcam USB
- CD-ROM with driver, software and this manual
- Start guide

## Installation Windows XP, Vista, 7 and 8

The webcam is plug & play, the necessary drivers are included with most versions of Windows. In most cases all you need to do is connect the webcam, and it will install automatically.

Note: The snapshot button will not work when installing the webcam via this method.

If the webcam does not install automatically or if you wish to use the snapshot button, place the Sweex CD in the CD player, click "Drivers and Software" and follow the instructions on screen.

#### Viewing the webcam picture

The picture of the webcam can be viewed as follows: Via START go to "All Programs" (Windows 8 "All apps") and select the option "USB Video Device" under "USB Video Device".

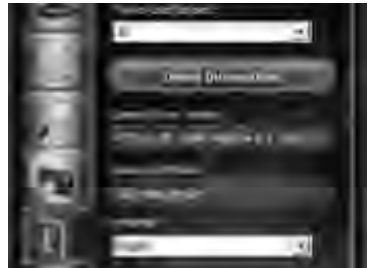

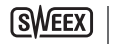

In USB Video Device, click on the "1" tab. Make sure to select the correct webcam: "AF FULL HD 1080P Webcam". In addition you can also change the settings of the webcam in this section.

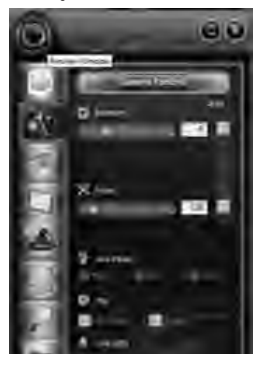

In USB Video Device, click on "lens" icon on the left top corner. This option enables you to view the picture. Under this icon there are additional special features to enhance you picture.

## Microphone

The webcam's microphone also uses the USB connection, your computer will automatically recognize and install the microphone when you plug in the webcam. Windows or your chat program should automatically select the webcam's microphone as recording device. If this does not happen, consult the manual of your chat program for more information.

## **Snapshot button**

The webcam features a "snapshot button". Having viewed the image of the webcam by means of USB Video device or another program, a still photo can be taking by pressing this button. The button can be found on top of the webcam.

## Focussing

This webcam makes use of an autofocus lens, there for additional adjustments are not required to focus during viewing.

# Warranty

Thank you for purchasing this Sweex product. Sweex devotes ample attention and care to the quality, reliability, functionality, durability and user friendliness of all its products. In this way Sweex distinguishes itself in the market and can we convince you as a buyer to continue purchasing products of the Sweex brand. We wish you a lot of pleasure with your purchase.

An important extra advantage for you is the possibility of product registration.

After the registration of your product Sweex offers you a number of important yet equally useful advantages.

The biggest advantage is that by means of the online registration on www.sweex.com/12yearswarranty the warranty on the product is extended by a 10-year manufacturer's warranty (see the applicable conditions on this website). This in addition to the statutory 2-year warranty which is already available for the product. In total the warranty period will therefore amount to 12 years.

There are also other advantages:

For example, if you wish so, you are regularly informed by us of the latest developments in our assortment by means of a digital newsletter.

Where applicable, you also automatically receive the latest drivers and/or firmware from us for the product you purchased to preserve or improve the compatibility and the performance.

Moreover, our support desk can assist you faster in case of possible support questions about the product if you registered the product.

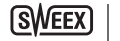

# Sweex warranty conditions.

# 2-year standard warranty within the EU

- In a standard manner a warranty period of 2 years as from the purchase date is available for this Sweex product within the EU.
- Should you wish to invoke this warranty within the first 2 years after the purchase then you can directly apply to the
  point of sale where you purchased the product for the conditions and procedures.

# 10-year manufacturer's warranty

- However, in addition to the statutory 2-year standard warranty Sweex offers you an extended quality warranty of no less than 10 years, if you purchased your product within the EU.
- For more information, conditions and the registration form go to www.sweex.com/12yearswarranty and register within 30 days after the purchase of your product for the extended warranty period of in total 12 years.

# Matters that are excluded from the warranty

- The warranty of Sweex only covers manufacturing defects. Excluded from the warranty are accessories like batteries, rechargeable batteries and also supplied software, where applicable.
- The liability of Sweex is limited to the costs of repair and/or replacement of the product covered by the warranty.
- Both warranty types (the 2-year standard warranty and the 10-year extended manufacturer's warranty) are null and void if the product has been opened, changes have been made, physical damage was caused to the product and if the product is used for another purpose than for which it is originally meant.

All brand names and associated rights mentioned in this manual are and remain the sole property of the rightful claimant.

#### Wichtig!

- Setzen Sie den HD Webcam nicht extremen Temperaturen aus. Setzen Sie das Gerät nicht direkter Sonneneinstrahlung aus und halten Sie es von direkten Wärmequellen fern.
- Benutzen Sie den HD Webcam nicht in einer extrem staubigen oder feuchten Umgebung.
- Vermeiden Sie harte Stöße und Erschütterungen des Geräts, dadurch kann die interne Elektronik beschädigt werden.
- Versuchen Sie niemals, das Gerät selbst zu öffnen hierdurch verfällt die Garantie.

## Verpackungsinhalt

#### Diese Verpackung enthält die folgenden Teile:

- Full-HD Webcam USB
- CD mit Treiber, Software und Bedienungsanleitung
- Kurzanleitung

## Installation unter Windows XP, Vista, 7 und 8

Die Webcam funktioniert per plug & play (Anschließen & Loslegen), das heißt, die erforderlichen Treiber sind in den meisten Windows-Versionen vorinstalliert. Meist brauchen Sie die Webcam lediglich anzuschließen, die Installation geht dann automatisch vonstatten. Hinweis: Die Schnappschuss-Taste wird nicht funktionieren, wenn die Webcam auf diese Weise installiert wurde.

Wenn der Treiber für die Webcam nicht automatisch installiert wird oder wenn Sie die Schnappschuss-Taste zu verwenden gedenken, legen Sie die Sweex CD-ROM in das CD-ROM-Laufwerk, klicken Sie auf "Drivers and Software" (Treiber und Programme) und folgen Sie den Anweisungen auf dem Bildschirm.

## Webcam-Bilder anzeigen

Die Webcam-Bilder können wie folgt angezeigt werden: Gehen Sie über START zu "All Programs" (Alle Programme; in Windows 8 zu "All apps" — Alle Apps), und wählen Sie unter "USB Video Device" (USB-Videogerät) die Option "USB Video Device" (USB-Videogerät) aus.

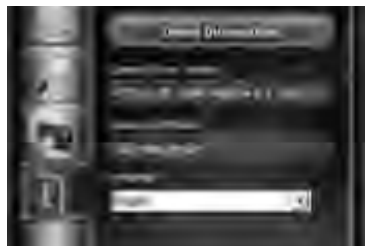

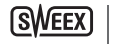

Klicken Sie in USB Video Device (USB-Videogerät) auf die Registerkarte "I". Achten Sie darauf, dass die richtige Webcam ausgewählt ist: "AF FULL HD 1080P Webcam". Sie können in diesem Abschnitt auch die Einstellungen der Webcam ändern.

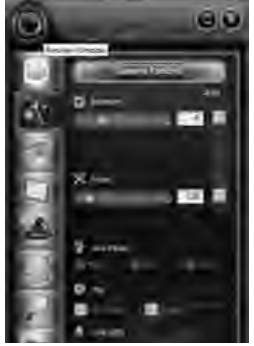

Klicken Sie in USB Video Device (USB-Videogerät) in der oberen linken Ecke auf das "Objektiv"-Symbol. Mit dieser Option können Sie die Kamerabilder anzeigen. Über dieses Symbol lassen sich auch zusätzliche Funktionen für die Bildverbesserung vornehmen.

# Mikrofon

Das Mikrofon der Webcam verwendet denselben USB-Anschluss wie diese, wird von Ihrem Computer also ebenfalls automatisch erkannt; beim Anschließen der Webcam wird auch der Treiber des Mikros automatisch installiert. Windows oder Ihr Chat-Programm sollte das Mikrofon der Webcam automatisch als Aufnahmegerät auswählen. Ist dies nicht der Fall, so ziehen Sie bitte die Anleitung Ihres Chat-Programms zurate.

## Schnappschuss-Taste

Wenn Sie die Webcam-Bilder über USB Video device (USB-Videogerät) oder ein anderes Programm anzeigen, können Sie mit dieser Taste ein Foto aufnehmen.

# Fokussieren

Diese Webcam besitzt ein Autofokus-Objektiv; daher muss das Bild während des Betrachtens nicht schaff gestellt werden.

# Garantie

Herzlichen Dank, dass Sie sich für dieses Sweex-Produkt entschieden haben. Sweex widmet der Qualität, Zuverlässigkeit und Funktionalität, einer langen Lebensdauer seiner Produkte und der Benutzerfreundlichkeit große Aufmerksamkeit. So unterscheidet sich Sweex auf dem Markt von anderen Anbietern und so können wir Sie als Käufer davon überzeugen, auch weiterhin Produkte der Marke Sweex zu kaufen. Wir wünschen Ihnen viel Freude mit Ihrem erworbenen Produkt.

Ein besonderer zusätzlicher Vorteil für Sie ist die Möglichkeit der Produktregistrierung.

Nach der Registrierung bietet Ihnen Sweex eine Reihe wichtige rund auch sehr praktischer Vorteile.

Der größte Vorteil besteht darin, dass mit der Online-Registrierung unter www.sweex.com/12yearswarranty die Garantie auf Ihr Produkt um 10 Jahre Herstellergarantie verlängert wird. (Siehe dazu die geltenden Bedingungen auf dieser Website). Diese Garantie wird zusätzlich zu der gesetzlich vorgeschriebenen Garantie gewährt; damit haben Sie für Ihr Produkt eine insgesamt 12 Jahre umfassenden Garantie.

Zusätzlich gibt es weitere Vorteile.

Sie können sich mit Hilfe unseres digitalen Newsletters, wenn Sie möchten, regelmäßig über die neuesten Entwicklungen in unserem Sortiment informieren.

Sie erhalten von uns auch automatisch die neuesten Treiber und/ oder Firmware für Ihr Produkt. So können Kompatibilität und Leistung immer sichergestellt und verbessert werden.

Außerdem kann unser Supportdesk Ihnen schnelle Hilfe bei Fragen zu Ihrem Produkt bieten, wenn Sie eine Registrierung Ihres Produktes vorgenommen haben.

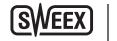

# Sweex Garantiebedingungen.

# 2 Jahres-Standard-Garantie innerhalb der EU

- F
  ür dieses Sweex-Produkt gilt die EU-Standard-Garantiefrist von 2 Jahren ab Kaufdatum.
- Sollten Sie innerhalb der ersten zwei Jahre nach Ankauf des Produkts die Garantie in Anspruch nehmen wollen, so wenden Sie sich bitte f
  ür Informationen 
  über Voraussetzungen und Vorgehensweise direkt an den Verk
  äufer Ihres Produktes.

# Verlängerung der Herstellergarantie um 10 Jahre

- Zusätzlich zu der gesetzlich geltenden 2-jährigen Standard-Garantie bietet Sweex Ihnen eine verlängerte Qualitätsgarantie von weiteren 10 Jahren, vorausgesetzt, Sie haben Ihr Produkt innerhalb der EU erworben.
- Gehen Sie bitte f
  ür weitere Informationen, Bedingungen und Registrierungsformular auf www.sweex.
   com/12yearswarranty und nehmen Sie Ihre Registrierung innerhalb von 30 Tagen nach Erwerb Ihres Produktes vor und verl
  ängern Sie damit den Garantiezeitraum auf insgesamt 12 Jahre.

# Garantieausschluss

- Die Garantie deckt ausschließlich Herstellungsfehler ab, von der Garantie ausgenommen sind Zusatzteile, wie Batterien, aufladbare Batterien und eventuell mitgelieferte Software.
- Die Haftung von Sweex ist auf die Kosten, die Reparatur oder Ersatz des Produktes während der Garantiezeit begrenzt.

Alle in dieser Anleitung genannten Markennamen und die damit verbunden Rechte bleiben im Besitz des rechtmäßigen Eigentümers.

#### Importante!

- Non espore lo HD Webcam a temperature estreme. Non lasciare l'apparecchio alla luce diretta del sole o in prossimità di elementi di riscaldamento.
- Non utilizzare lo HD Webcam in ambienti estremamente polverosi o umidi.
- Proteggere l'apparecchio da colpi o urti forti che potrebbero provocare danni all'elettronica interna.
- Non cercare mai di aprire da sé l'apparecchio, all'interno non vi sono parti sostituibili. Con l'apertura dell'apparecchio decade la garanzia.

## Contenuto della confezione

#### Questa confezione contiene:

- Webcam USB Full HD
- CD-ROM con driver, software e questo manuale
- Guida di avvio

## Installazione in Windows XP, Vista, 7 e 8

La webcam è dotata di funzione plug & play, i driver necessari sono inclusi nella maggior parte di versioni di Windows. In molti casi, basta semplicemente connettere la webcam e si installerà automaticamente.

Nota: installando la webcam in questo modo, il pulsante snapshot non funzionerà.

Se la webcam non si installa automaticamente o se si desidera utilizzare il pulsante snapshot, inserire il CD Sweex nel lettore CD, cliccare su "Drivers and Software" e seguire le istruzioni che compaiono sullo schermo.

#### Visualizzazione dell'immagine della webcam

È possibile visualizzare l'immagine della webcam nei seguenti modi. Tramite il pulsante START passare a "Tutti i programmi" (Windows 8 "Tutte le app") e selezionare l'opzione "Dispositivo video USB" sotto "Dispositivo video USB".

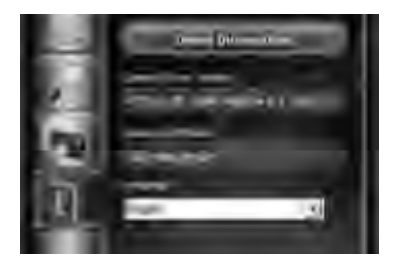

SWEE

In Dispositivo video USB, fare dic sulla scheda "I". Accertarsi di selezionare la webcam corretta: "AF FULL HD 1080P Webcam". Oltre a ciò, in questa sezione è possibile modificare le impostazioni della webcam.

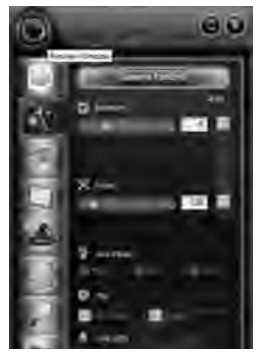

In Dispositivo video USB, fare clic sull'icona della "lente" nell'angolo superiore sinistro. Questa opzione consente di vedere l'immagine. Sotto questa icona sono disponibili funzioni speciali addizionali per il ritocco dell'immagine.

#### Microfono

Anche il microfono della webcam usa un collegamento USB: il computer riconoscerà e installerà automaticamente il microfono quando lo si collega alla webcam. Windows o il programma di chat selezionerà automaticamente il microfono della webcam come apparecchio di registrazione. In caso contrario, consultare il manuale del programma di chat per ulteriori informazioni.

## **Pulsante istantanea**

Mentre si ha visualizzata l'immagine della webcam tramite Dispositivo video USB o qualunque altro programma, è possibile effettuare una foto "ferma" con la pressione di questo pulsante.

#### Messa a fuoco

Questa webcam fa uso di una lente autofocus, pertanto non è necessaria alcuna regolazione addizionale per la messa a fuoco durante la visione

# Garanzia

La ringraziamo per l'acquisto di un prodotto Sweex. Estrema cura ed attenzione sono dedicate da Sweex a gualità, affidabilità, funzionalità, durata e facilità d'uso di tutti i suoi prodotti. È questo ciò che contraddistingue Sweex sul mercato e ciò che ci consente di convincere acquirenti ed utenti a continuare ad acquistare prodotti di marchio Sweex. Le auguriamo un piacevole uso dell'articolo acquistato.

Un importante vantaggio extra è la possibilità di registrare il prodotto.

Dopo la registrazione del suo prodotto, Sweex potrà offrirle una serie di importanti ed utili vantaggi.

Il principale è che per mezzo della registrazione online su www.sweex.com/12yearswarranty, la garanzia sul prodotto viene prorogata di 10 anni di garanzia di fabbrica (cfr. le condizioni vigenti sul nostro sito web). Si tratta di una garanzia che integra la normale garanzia legale di due anni, portando così il periodo di garanzia completo a ben 12 anni. Ma i vantaggi non finiscono qui.

Se lo desidera, potremo tenerla regolarmente informata degli ultimi sviluppi del nostro assortimento attraverso la nostra Newsletter digitale.

Se applicabile, riceverà anche automaticamente gli ultimi driver e/o firmware per il prodotto da lei acquistato per conservare o migliorane la compatibilità e le prestazioni.

Inoltre, il nostro help-desk potrà servirla più rapidamente in caso di richieste di assistenza sul prodotto.

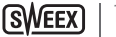

# Condizioni di garanzia Sweex

# 2 anni di garanzia standard in UE

- Il presente prodotto Sweex offre una garanzia standard nell'ambito dell'UE di 2 anni a partire dalla data d'acquisto.
- Se durante i primi 2 anni successivi all'acquisto vuole ricorrere alla garanzia, per informazioni sulle condizioni e le
  procedure può rivolgersi direttamente al punto vendita presso cui ha acquistato il prodotto.

# 10 anni di garanzia di fabbrica supplementare

- Oltre alla normale garanzia di 2 anni, Sweex le offre una garanzia di qualità supplementare di ben 10 anni, se il prodotto è acquistato all'interno dell'UE.
- Troverà maggiori informazioni, le condizioni ed il modulo di registrazione all'indirizzo www.sweex.
   com/12yearswarranty e registrandosi entro 30 giorni dall'acquisto del prodotto potrà godere di una garanzia complessiva di 12 anni.

# Eventi esclusi dalla garanzia

- La garanzia di Sweex copre solo i difetti di fabbricazione. Sono esclusi dalla garanzia accessori quali batterie, batterie ricaricabili ed eventuale software in dotazione.
- La responsabilità di Sweex è limitata alle spese di riparazione e/o sostituzione del prodotto in garanzia.
- Entrambe le forme di garanzia (garanzia standard di 2 anni e garanzia di fabbrica supplementare di 10 anni) sono
  nulle se il prodotto è stato aperto o vi sono state apportate modifiche, in caso di danni subiti dal prodotto o in seguito
  ad uso diverso dallo scopo originale.

Tutti i marchi ed i relativi diritti che compaiono nel presente manuale sono e restano patrimonio dei legittimi proprietari.

#### Let op!

- Stel de HD Webcam niet bloot aan extreme temperaturen. Plaats het apparaat niet in direct zonlicht of in de directe nabijheid van verwarmingselementen.
- · Gebruik de HD Webcam niet in een extreem vochtige of stoffige omgeving.
- Bescherm het apparaat tegen harde schokken en vallen dit zou de interne elektronica kunnen beschadigen.
- Probeer nooit zelf het apparaat te openen, er bevinden zich geen bruikbare onderdelen binnenin. Door het openen van het apparaat zal de garantie vervallen.

### Inhoud verpakking

#### In deze verpakking vindt u:

- Full-HD USB-webcam
- CD-ROM met driver, software en deze gebruiksaanwijzing
- Startgids

## Installatie Windows XP, Vista, 7 en 8

De webcam is een plug & play, de noodzakelijke drivers zijn via de meeste versies van Windows beschikbaar. In de meeste gevallen is het enige dat je hoeft te doen het verbinden van de webcam waarna deze dan automatisch geïnstalleerd zal worden. NB: De kiekjesknop zal niet werken als de webcam op deze manier geïnstalleerd wordt.

Als de webcam niet automatisch geïnstalleerd wordt of als je de kiekjesknop wilt gebruiken, plaats dan de Sweex CD in de CD-speler, klik op "Drivers and Software" en volg de instructies op het scherm.

## Het beeld van de webcam bekijken

Het beeld van de webcam kan als volgt worden bekeken: Ga via START naar "All Programs" (Alle programma's) (Windows 8 "All apps") en selecteer de optie "USB Video Device" onder "USB Video Device".

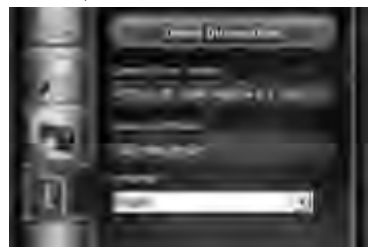

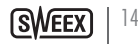

Klik in USB Video Device op het tabblad "1". Controleer of de juiste webcam is geselecteerd: "AF FULL HD 1080P Webcam". Daarnaast kunt u hier ook de instellingen van de webcam wijzigen.

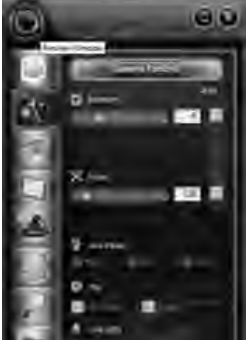

Klik in USB Video Device op het "lens" pictogram links bovenin het scherm. Met deze optie kunt u het beeld bekijken. Onder dit pictogram staan speciale functies om het beeld te vergroten.

## Microfoon

De microfoon van de webcam maakt ook gebruik van de USB-verbinding, je computer zal de microfoon automatisch herkennen en installeren als je de webcam verbindt. Windows of je chat-programma zal automatisch de microfoon van de webcam als registratie-apparaat selecteren. Mocht dit niet het geval zijn raadpleeg dan de handleiding van je chat-programma voor meer informatie.

#### **Snapshot-knop**

Na het bekijken van het beeld van de webcam met behulp van USB Video Device of een ander programma, kan met deze knop nog een foto worden genamen.

# Scherpstellen

Deze webcam maakt gebruik van een autofocuslens en dus zijn aanvullende aanpassingen niet nodig om het beeld scherp te stellen.

# Garantie

Bedankt voor de aanschaf van dit Sweex product. Sweex besteedt veel aandacht en zorg aan de kwaliteit, betrouwbaarheid, functionaliteit, duurzaamheid en gebruiksvriendelijkheid van al haar producten. Op deze manier onderscheidt Sweex zich in de markt en kunnen wij U als koper en gebruiker ervan overtuigen om producten van het merk Sweex te blijven kopen. Wij wensen U veel plezier toe met uw aankoop.

Een belangrijk extra voordeel voor U is de mogelijkheid tot productregistratie.

Na het registreren van Uw product biedt Sweex U een aantal belangrijke maar ook handige voordelen.

Het grootste voordeel is dat door middel van de online registratie op www.sweex.com/12yearswarranty de garantie op het product wordt verlengd met 10 jaar fabrieksgarantie (zie de geldende voorwaarden op deze website). Dit is aanvullend op de twee jaar wettelijke garantie welke reeds op het product rust, dus in totaal zal de garantietermijn dan 12 jaar bedragen.

Daarnaast zijn er nog andere voordelen:

Zo wordt U desgewenst door ons regelmatig op de hoogte gehouden van de laatste ontwikkelingen in ons assortiment middels onze digitale Nieuwsbrief.

U ontvangt van ons ook indien van toepassing automatisch de laatste drivers en/of firmware van het door u aangeschafte product om zo de compatibiliteit en de prestaties te behouden of te verbeteren.

Tevens kan onze supportdesk U sneller van dienst zijn bij eventuele supportvragen over het product als u het product heeft geregistreerd.

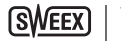

# Sweex garantie voorwaarden.

# 2 Jaar standaard garantie binnen EU

- Op dit Sweex product rust binnen de EU standaard een garantietermijn van 2 jaar vanaf de aankoopdatum.
- Mocht U gedurende de eerste 2 jaar na aankoop een beroep willen doen op deze garantie, dan kunt U zich voor de voorwaarden en procedures hiervoor rechtstreeks wenden tot het verkooppunt waar U het product heeft aangeschaft.

# 10 Jaar verlengde fabrieksgarantie

- Naast de wettelijk geldende 2 jaar standaard garantie biedt Sweex U echter een verlengde kwaliteitsgarantie aan van maar liefst 10 jaar, als uw product is aangeschaft binnen de EU.
- Ga voor meer informatie, voorwaarden en het registratieformulier naar www.sweex.com/12yearswarranty en registreer binnen 30 dagen na aankoop Uw product voor de verlengde garantieperiode van in totaal 12 jaar.

# Zaken die zijn uitgesloten van garantie

- De garantie van Sweex dekt alleen fabricage defecten. Uitgesloten van garantie zijn accessoires zoals batterijen, oplaadbare batterijen en eventueel meegeleverde software.
- De aansprakelijkheid van Sweex is beperkt tot de kosten van reparatie en/of vervanging van het product onder garantie.
- Beide vormen van garantie (2 jaar standaard garantie en de 10 jaar verlengde fabrieksgarantie) zijn nietig in het geval dat het product is geopend, er wijzigingen zijn aangebracht, fysieke schade aan het product is toegebracht en bij ander gebruik dan waar het product oorspronkelijk voor bedoeld is.

Alle merknamen en bijhorende rechten genoemd in deze handleiding zijn en blijven eigendom van de rechtmatige eigenaar.

#### Attention!

- N'exposez pas le HD Webcam à des températures extrêmes. N'exposez pas l'appareil à la lumière directe du soleil ou à proximité immédiate d'éléments chauffants.
- N'utilisez pas le HD Webcam dans un environnement extrêmement humide ou poussiéreux.
- Evitez tout impact ou choc violent à l'appareil (risque d'endommagement de l'électronique embarquée).
- N'essayez jamais d'ouvrir vous-même l'appareil (celui-ci ne contient pas de composants nécessitant un entretien). L'ouverture de l'appareil entraîme l'annulation de la garantie.

#### Contenu de l'emballage

#### Le carton contient les éléments suivants :

- la Webcam Full-HD USB
- le CD-ROM contenant le pilote, le logiciel et le présent manuel
- le Guide de démarrage

## Installation Windows XP, Vista, 7 et 8

La webcam est plug & play, les pilotes nécessaires sont inclus dans la plupart des versions de Windows. Dans la plupart des cas, il vous suffit de brancher la webcam pour qu'elle s'installe automatiquement.

Remarque : La touche d'instantané ne fonctionne pas quand la webcam est installée par cette méthode.

Si la webcam ne s'installe pas automatiquement ou que vous voulez pouvoir utiliser la touche d'instantané, placez le CD Sweex dans le lecteur de CD, diquez sur « Drivers and Software » (Pilotes et Logiciels) et suivez les instructions apparaissant à l'écran.

#### Affichage de l'image de la webcam

L'image de la webcam peut être affichée comme suit : Via START (démarrer) rendez-vous dans "All Programs" (Tous les programmes) (Windows 8 "All apps" (Toutes les applications)) et sélectionnez l'option "USB Video Device" (périphérique vidéo USB) sous "USB Video Device" (périphérique vidéo USB).

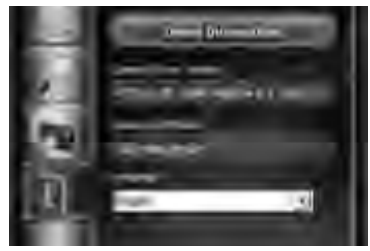

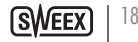

Dans USB Video Device (périphérique vidéo USB), cliquez sur l'onglet "!". Assurez-vous de sélectionner la webcam Webcam". Dans cette section, il est, en outre, possible de modifier les paramètres de la webcam.

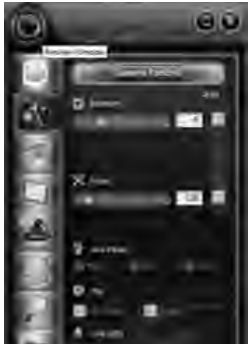

Dans USB Video Device (périphérique vidéo USB), cliquez sur l'icône "lens" (objectif) dans l'angle supérieur gauche. Cette option vous permet de voir l'image. Sous cette icône, vous trouverez d'autres fonctionnalités spécifiques permettant d'optimiser votre image.

## Microphone

Le microphone de la webcam utilise également la connexion USB. Votre PC reconnaît automatiquement le microphone et l'installe lorsque vous branchez la webcam. Le périphérique d'enregistrement sélectionné par Windows ou votre programme de conversation doit automatiquement être le microphone de la webcam. Si le périphérique d'enregistrement par défaut n'est pas le microphone de la webcam, vous devez consulter l'aide de votre programme de conversation pour plus d'informations.

## **Bouton instantané**

Une fois l'image de la webcam affichée à l'aide de l'USB Video device (périphérique vidéo USB) ou de tout autre programme, il est possible de réaliser un instantané en appuyant sur ce bouton.

## Mise au point

Cette webcam fonctionne avec un objectif autofocus. Ainsi, aucun réglage supplémentaire n'est nécessaire pour la mise au point pendant l'affichage.

# Garantie

Nous vous remercions de votre achat d'e ce produit Sweex. Sweex apport une grande attention et un grand soin à la qualité, la fiabilité, la fonctionnalité, la durabilité et de convivialité de tous ses produits. De cette manière, Sweex se distingue des autres produits sur le marché et nous pouvons vous convaincre, vous l'acheteur et consommateur, de continuer à acheter les produits de la marque Sweex. Nous espérons que ce produit vous apportera toute satisfaction.

L'enregistrement du produit vous offre un autre avantage important.

Une fois votre produit enregistré, Sweex vous offre un certain nombre d'avantages importants, mais également pratiques.

Le plus grand avantage est que l'enregistrement en ligne sur www.sweex.com/12yearswarranty prolonge la garantie de votre produit de 10 ans de garantie d'usine (consultez les conditions sur ce site Web). Ces 10 ans s'ajoutent à la garantie légale de deux ans dont bénéficie déjà le produit. La durée de garantie sera donc, au total, de 12 ans. En dehors de cette garantie, vous avez également d'autres avantages :

Nous vous tenons, par exemple, au courant des derniers développements de notre gamme, grâce à notre bulletin d'information numérique.

Le cas échéant, vous recevrez également les derniers pilotes et/ou micrologiciels du produit que vous avez acheté afin de maintenir ou d'améliorer sa compatibilité et ses performances.

Notre service d'assistance pourra également vous aider plus rapidement en cas de questions sur le produit, une fois celui-ci enregistré.

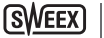

# **Conditions de garantie Sweex**

# 2 ans de garantie standard au sein de l'UE

- Ce produit Sweex bénéficie d'une durée de garantie, au sein de l'UE, de deux ans à partir de la date d'achat.
- Si, au cours des deux premières années après l'achat du produit, vous souhaitez faire appel à cette garantie, vous pouvez obtenir les conditions et modalités directement auprès du point de vente où vous avez acheté le produit.

## 10 années de garantie d'usine supplémentaires

- En plus de la garantie standard légale de 2 ans, Sweex vous offre une garantie de qualité supplémentaire de pas moins de 10 ans si vous avez acheté votre produit au sein de l'UE.
- Pour plus d'informations, conditions et formulaire d'enregistrement, rendez-vous sur www.sweex. com/12yearswarranty et enregistrez votre produit dans les 30 jours après son achat, pour profiter d'une période de garante de 12 ans au total.

# Exclusions de la garantie

- La garantie de Sweex ne couvre que les défauts de fabrication. Les accessoires, tels que les piles, piles rechargeables, et éventuels logiciels livrés avec le produit sont exclus de la garantie.
- La responsabilité de Sweex est limitée aux frais de réparation et/ou de remplacement du produit sous garantie.
- Les deux formes de garantie (2 ans de garantie standard et les 10 années de garantie d'usine supplémentaires) est nulle si le produit a été ouvert, modifié, a subi des dommages physiques, et en cas de toute utilisation autre que celle à laquelle est destiné le produit à l'origine.

Tous les noms de marques et droits associés cités dans ce manuel sont, et restent, la propriété du propriétaire légitime.

#### Atención!

- No exponga el HD Webcam a temperaturas extremas. No coloque el dispositivo bajo la luz solar directa o en proximidad de elementos calientes.
- · No utilice el HD Webcam en ambientes con excesiva humedad o polvo.
- Evite que el aparato sufra fuertes sacudidas o caídas, ya que se podrían dañar los componentes electrónicos internos.
- Jamás intente abrir el aparato usted mismo, ya que el interior no contiene piezas que necesiten de servicio. La apertura del aparato originará la
  expiración de la garantía.

## Contenido del paquete

#### En este paquete encontrará:

- Una webcam USB Full HD
- · CD-ROM con controladores, software y este manual
- Guía de inicio rápido

# Instalación con Windows XP, Vista, 7 y 8

La cámara Web es de instalación plug & play. Los necesarios controladores ya están incluidos en la mayoría de las versiones de Windows. Por lo general, usted simplemente necesita conectar la cámara Web y ésta se instalará automáticamente.

Nota: el botón de fotografía instantánea (snapshot) no funcionará si la cámara Web se instala mediante este método.

Si la cámara Web no se instala automáticamente o si usted desea utilizar el botón snapshot, introduzca el CD de Sweex en el reproductor de CD, pulse "Drivers and Software" ("Controladores y Software") y siga las instrucciones en pantalla.

## Visualización de la imagen de la webcam

La imagen de la webcam puede visualizarse de la siguiente forma: Desde Inicio, dirijase a "Todos los programas" (en Windows 8, a "Todas las aplicaciones") y seleccione la opción "Dispositivo de vídeo USB" en "Dispositivo de vídeo USB".

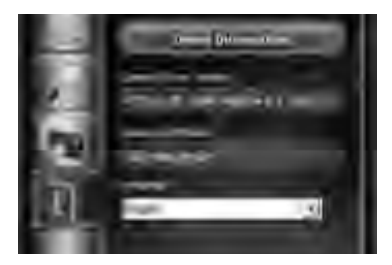

En Dispositivo de vídeo USB, haga clic en la ficha "1". Asegúrese de seleccionar la webcam correcta: "AF FULL HD 1080P Webcam". Además, en este apartado también puede cambiar la configuración de la webcam.

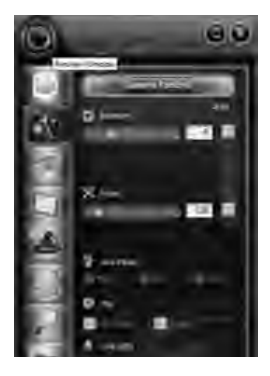

En Dispositivo de vídeo USB, haga clic en el icono del objetivo situado en la esquina superior izquierda. Esta opción le permite ver la imagen. Bajo este icono podrá encontrar funciones especiales adicionales que le permitirán mejorar su imagen.

# Micrófono

El micrófono de la cámara Web también utiliza la conexión USB. Su ordenador automáticamente reconocerá e instalará el micrófono cuando usted lo enchufe a la cámara Web. Windows, o bien su programa de chateo, automáticamente deberá seleccionar el micrófono de la cámara Web como dispositivo de grabación. Si esto no sucede, consulte el manual de su programa de chateo para obtener más información.

# **Botón Snapshot (Captura)**

Tras ver la imagen de la webcam por medio de un dispositivo de vídeo USB o cualquier otro programa, podrá capturar una imagen fija pulsando este botón.

## Enfoque

Esta webcam utiliza una lente con enfoque automático, lo que significa que durante la visualización no tendrá que realizar ajustes adicionales para enfocar.

# Garantía

Gracias por la adquisición de este producto Sweex. Sweex está dedicado a cuidar la calidad, fiabilidad, funcionalidad, resistencia y facilidad de uso de todos sus productos. De esta manera Sweex se destaca en el mercado y podemos convencerle a usted como comprador y usuario de seguir adquiriendo productos de la marca Sweex. Le deseamos que disfrute de su compra.

Una importante ventaja adicional para usted es la posibilidad de registrar su producto.

Después de registrar su producto, Sweex le ofrece una serie de importantes y prácticas ventajas.

La gran ventaja es que a través del registro en línea en www.sweex.com/12yearswarranty la garantía del producto se prolonga 10 años con garantía de fábrica (consulte las condiciones vigentes en este sitio web). Este es un complemento a los dos años de garantía legal con la que ya cuenta el producto, así que en total tendría un plazo de garantía de 12 años.

Además hay otras ventajas:

Si lo desea, le podemos mantener al día de las últimas novedades en nuestra gama de productos a través de nuestro Boletín digital.

Si se aplica recibirá automáticamente los últimos controladores y/o firmware del producto que haya adquirido para mantener o mejorar la compatibilidad y prestaciones.

Además nuestro servicio al cliente le puede atender más rápidamente en el caso de preguntas de asistencia sobre el producto si lo ha registrado.

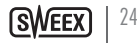

# Condiciones de la garantía Sweex.

# 2 años de garantía estándar en la UE

- Este producto Sweex cuenta con un periodo de garantía estándar de 2 años a partir de la fecha de compra dentro de la UE.
- Si durante estos dos primeros años después de la compra quiere recurrir a esta garantía, se puede dirigir para las condiciones y procedimientos directamente al punto de venta donde adquirió el producto.

# Prolongación de 10 años de la garantía de fábrica

- Además de la garantía estándar vigente y legal de 2 años, Sweex le ofrece una prolongación de la garantía de calidad de 10 años, si compró su producto dentro de la UE.
- Si desea más información, conocer las condiciones y consultar el formulario de registro, vaya a www.sweex.
   com/12yearswarranty y registre su producto en un plazo de 30 días desde la fecha de compra para conseguir una prolongación del periodo de garantía de 12 años, en total.

# Casos que no entran en la garantía

- La garantía de Sweex cubre todos los defectos de fabricación. No entran en la garantía accesorios tales como pilas, pilas recargables y cualquier software que viniera con el producto.
- La responsabilidad de Sweex se limita a los costes de reparación y/o sustitución del producto bajo garantía.
- Ambas formas de garantía (garantía estándar de 2 años y la prolongación de la garantía de fábrica por 10 años) son nulas si el producto se ha abierto, se han realizado alteraciones, daños físicos en el producto o se ha utilizado para otro fin que no fuera el original.

Todas las marcas y derechos correspondientes que se hayan nombrado en este manual son y siguen siendo propiedad del propietario legítimo.

#### Note!

- Não expor o HD Webcam a temperaturas extremas. Não deixar o dispositivo sob a luz solar directa ou próximo a elementos aquecidos.
- Não usar o HD Webcam em ambientes extremamente húmidos ou empoeirados.
- Evite choques ou abanões violentos que podem danificar a electrónica interna.
- Nunca tente abrir o aparelho, porque se o fizer a garantia perde a validade.

## Conteúdo da embalagem

#### Esta embalagem contém:

- Webcam Full-HD USB
- · CD-ROM com controlador, software e este manual
- Guia de iniciação

# Instalação no Windows XP, Vista, 7 e 8

A webcam é plug & play (conectar e ligar), os drivers necessários estão incluídos com a maioria das versões de Windows. Em muitos casos, tudo que precisará para fazer isto é ligar a webcam e ela se instalará automaticamente.

Obs.: O botão de imagem instantânea pode não funcionar ao instalar a webcam com este método.

Se a webcam não for instalada automaticamente ou se deseja usar o botão de imagem instantânea, colocar o CD Sweex no leitor de CD, clicar em "Unidades e Saftware" e seguir as instruções no ecrã.

## Visualizar a imagem da webcam

A imagem da webcam pode ser visualizada do seguinte modo: Através do botão START (INICIAR) vá a "All Programs" ("Todos os Programas") (No Windows 8 "All apps" ("Todas as Aplicações")) e seleccione a opção "USB Video Device" ("Dispositivo de vídeo USB") em "USB Video Device" ("Dispositivo de vídeo USB").

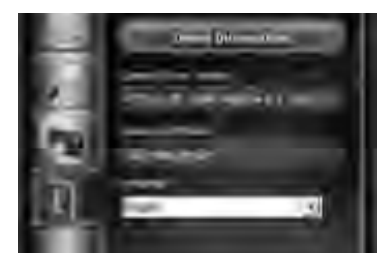

SWEEX 2

Em USB Video Device (Dispositivo de vídeo USB), dique no separador "I". Certifique-se de que selecciona a webcam correcta: "AF FULL HD 1080P Webcam". Nesta secção pode também alterar as definições da webcam.

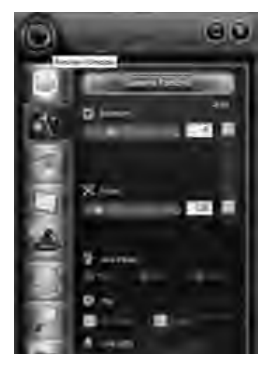

In USB Video Device (Dispositivo de vídeo USB), clique no ícone "lens" ("objectivo") no canto superior esquerdo. Esta opção permite-lhe visualizar a imagem. Por baixo deste ícone, encontram-se funcionalidades especiais adicionais para melhorar a sua imagem.

## Microfone

O microfone da webcam usa também a conexão USB, seu computador irá automaticamente reconhecer e instalar o microfone quando conectar-se à webcam. O Windows ou seu programa de conversas deverá automaticamente selecionar o microfone do webcam como dispositivo de gravação. Se isto não ocorrer, consultar o manual de seu programa de conversas para obter mais informações.

## Botão de instantâneo

Após visualizar a imagem da webcam através do dispositivo de vídeo USB ou de qualquer outro programa, é possível tirar uma foto premindo este botão.

#### Focagem

Esta webcam utiliza uma objectiva de focagem automática, pelo que não será necessário ajustar a focagem durante a visualização.

# Garantia

Obrigado por comprar este produto Sweex. A Sweex dedicou ampla atenção e cuidado à qualidade, confiança, funcionalidade, durabilidade e facilidade de utilização para todos os seus produtos. Deste modo, a Sweex se distingue no Mercado e pode convencer você como comprador a continuar comprando produtos da marca Sweex. Nós desejamos que você aproveite a sua compra com muita satisfação.

Uma importante vantagem extra para você é a possibilidade de registrar o produto.

Registrando seu produto, a Sweex oferece a você ainda um número igual de importantes vantagens.

A maior vantagem é que isto significa que o registro on-line no www.sweex.com/12yearswarranty a garantia do produto se estende para uma garantia de fabricação de 10 anos (ver as condições de aplicação neste website). Isto é a mais ao prescrito na garantia de 2 anos no qual já está disponível para o produto. No total, o período de garantia pode ficar em torno no total de 12 anos.

Também existem outras vantagens:

Por exemplo, se você desejar, você pode regularmente ser informado por nós dos últimos desenvolvimentos em nossa gama de produtos através de um boletim digital.

Quando aplicável, você também recebe automaticamente os drivers e/ou firmwares mais recentes de nós para o produto que você comprou para preservar ou melhorar a compatibilidade e o desempenho.

Além do mais, nosso suporte pode ajudar você mais rápido no caso de possíveis perguntas de suporte sobre o produto, se você registrou o produto.

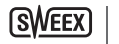

# Condições de garantia Sweex.

# 2 anos de garantia padrão dentro da União Européia.

- De modo padrão, o período de garantia de dois anos a partir da data da compra está disponível para o produto Sweex dentro da União Européia.
- No caso de você desejar aplicar esta garantia nos 2 primeiros anos depois da compra, então você pode ir diretamente ao ponto de venda onde adquiriu o produto para as condições e procedimentos.

# Garantia de fabricação de 10 anos

- No entanto, em adição à garantia padrão de 2 anos prescrita, a Sweex oferece a você uma garantia de qualidade estendida não inferior a 10 anos, se você comprou dentro da União Européia.
- Para mais informações, condições e formulário de registro, ir para www.sweex.com/12yearswarranty e realize seu registro em até 30 dias da compra de seu produto para um período de garantia estendida no total de 12 anos.

# Questões que são excluídas da garantia

- A garantia da Sweex cobre apenas defeitos de fabricação. Excluídos da garantia estão os acessórios como baterias, baterias recarregáveis e também o fornecimento de software, quando aplicável.
- A responsabilidade da Sweex é limitada ao custo do reparo e/ou troca do produto coberto pela garantia.
- Ambos os tipos de garantia (a garantia padrão de 2 anos e a garantia de fabricação estendida de 10 anos) são nulas e sem efeito se o produto tiver sido aberto, tiverem sido realizadas mudanças, tiverem sido causados danos físicos ao produto e se este produto tiver sido usado para outro propósito diferente daquele destinado originalmente.

Todos os nomes de marcas e direitos associados, mencionados neste manual, são e permanecem como única propriedade do legítimo requerente.

#### 

- M of use of swent covids and as 8A at movement of your or use type at git on tinng if your of should read to set a set of your of your own the nutrice fixed of the subverse of ginner was stored.
- M of uvo foxwonwut ontofxo, on or: 8A owno ptriofI so nonuo oso outro osnoo
- M becay xuvert of six gywyrt owert tix where any of vt an undershire Pt shirt til yx ut aver have syxel see an pxvt shipy
- M of unonfisiweit specificacy wetowe the first wetowers and priptic and solutions and set of the set of the se

- Mi Han, an gapfr vy 53( a
- M ) === 0 = weivfocevfrneuvtivfrrseritgewuesesnerensfwktee nrevyptetewaatr
- M aypt t wet ut g wytrymiuywpy

afgt vfing pfrivrit vet ei fewris fuvnis nur DHar D&L-utipe in nivfgt xfo0 is tig tin roev foe van peleisingt ei newrt ei vwoei BiC FW gt ei newerwy foe writ tWrisyl stiw of xiPixtut pelen xen g pfrivyn tif foxt rfxnowpniywd stin xiwe ei wroefsni& stupfirt i sdie stit wen pfisigy ei wrog vfit van win ywd sfiin fxen g pfrivyo xwr rost ctre

Wwydraew naeg pfrawfsawywd sfaan faxw faxtrfxnan yn nin Wiatxox mwuta mtifxapstupyrtrisxfaastit wen pfautriw oxer pfurfixan yp 3a aana uw tnivaafxaa ptrufpxan yp aisffrn xaa v foa van uw tivfrrstatgiwu aasn. On waa yox answy yn ninutain a nrwisfapyfsa

n ntgvfl sn mag pfravart Ist uv twit xv xm w ov an ruut wigtr & Wrss 300000 db 00 sfl rnxcuvspx m 11 C 84 F0 Wruvt iv frr 00 m ba 18 C Fm m 800 F0 Wruvn til sn 0 m fmt xr mufup 53 (m C 11:0 / 53 (m c 11:0 / 53 (m c 11:0 / 53 (m c 11:0 / 53 (m c 11:0 / 53 (m c 11:0 / 53 (m c 11:0 / 53 / m c 11))))

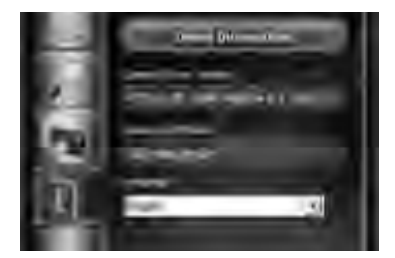

## 

etwenstittepfptxpvtexweuvtivfrrfn53(unde Card : 0.053)(unde tywvtowet Omenopsox uppfnpys-Odgenx waarxt as gvfsfuvfond sfararg pfrevf& and 65. g aande 1a de: 84 Om vtrenstittsfarat oppfnpart Ist nom sox ufvfrexveraeg pfrevoo

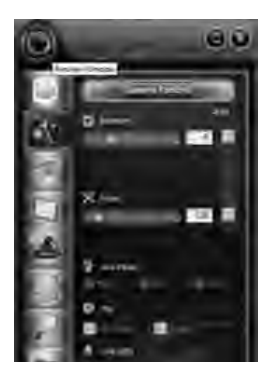

Wuvtiv frem 53 (nam Card 2:0:53 (nam tynev tone tOanepsnem nisfet ptg...pxn. frantersen root ryn ym frantorp, frpart Ist uvt wrt xwx ann tgeffisna pfrevom dwn ar befpisforx mit utisnem spn. na pt xtvaraut nit a xyyar nem nit geffisna

opvtotsing provokrpi onwate mys53 (avteins snow opvtotsing visitavir snow opvtotsing provokrpi onwate mys53 (avteins snow opvtotsing visitavir snow opvtotsing visitavir snow opvtotsing opvtotsing provokrpi visitavir snow opvtotsing opvtotsing provokrpi visitavir snow opvtotsing opvtotsing opvtotsing opvtotsing visitavir snow opvtotsing opvtotsing

etw=uvtwrtxvfnmtgvfl=sn==g.pfr=v=uutw=wctruvtivfrr==53(===C==1=0=53(===tyswvtowctOn=n.pfpto=ngt=vyitouvtivfrr=rtlst= w==fx==txtvsmrtpisfl=f==xypstupy=

#### 

Wefsstoning pfrive invutionmy xwittig opxnew fixt it pywritio ptonwie tefxielistis is sittig it nin two in tutionxie is tis fwerfnin fxielit pywritiover i uvtwrt xv fe

31 | SWEEX.COM

# Гарантия

Благодарим вас за покупку данного продукта фирмы Sweex. Sweex уделяет огромное внимание и с заботой подходит к обеспечению качества, надежности, функциональности, долговечности и удобства для пользователя всех своих продуктов. Таким образом Sweex делает себя отличным от других на рынке, и мы можем убедить вас как покупателя продолжать приобретать изделия под торговой маркой Sweex. Желаем вам получить большое удовольствие от покупки.

Важным дополнительным преимуществом для вас является возможность регистрации продукта.

После регистрации продукта Sweex предложит вам целый ряд существенных и не менее полезных преимуществ.

Самым большим преимуществом является то, что посредством онлайн-регистрации по адресу HYPERLINK «http://www.sweex.com/12yearswarranty» www.sweex. com/12yearswarranty гарантия на продукт будет продлена производителем на 10-летний срок (см. применимые условия на данном веб-сайте). Этот срок предоставляется в дополнение к предписанному законом 2-летнему гарантийному сроку, который уже распространяется на настоящий продукт. Поэтому общий гарантийный срок составит 12 лет.

Имеются также и другие преимущества:

Например, вы можете по желанию регулярно получать информацию о последних изменениях нашего ассортимента посредством цифрового информационного бюллетеня. Насколько это применимо, вы также будете автоматически получать последние драйверы и/или наше фирменное программное обеспечение для приобретенного вами продукта, чтобы поддержать или усовершенствовать его совместимость и технические характеристики.

Кроме того, наша служба поддержки оперативно окажет вам помощь в случае возникновения каких-либо вопросов о продукте, если данный продукт был зарегистрирован.

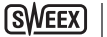

# Гарантийные условия Sweex.

## 2-летняя стандартная гарантия в рамках ЕС.

- Стандартный 2-летний гарантийный срок на данный продукт Sweex предоставляется с момента покупки на территории EC.
- Если вы пожелаете активизировать настоящую гарантию в течение первых двух лет с момента покупки, то вы можете непосредственно обратиться в пункт продажи, где вы приобрели данный продукт, для получения информации о соответствующих условиях и процедурах.

#### 10-летняя гарантия производителя.

- Однако в дополнение к установленному законом стандартному 2-летнему гарантийному сроку Sweex предлагает вам продленную гарантию качества на срок не менее 10 лет, если данный продукт был приобретен вами на территории ЕС.
- Для получения более подробной информации, условий и бланка регистрации посетите сайт в сети Интернет HYPERLINK «http://www.sweex.com/12yearswarranty» www.sweex. com/12yearswarranty и зарегистрируйтесь в течение 30 дней после приобретения продукта, чтобы получить продленный гарантийный срок общей продолжительностью 12 лет.

#### Случаи, не входящие в гарантию.

- Гарантия фирмы Sweex распространяется только на производственные дефекты. Гарантия не распространяется на такие комплектующие, как батарейки, перезаряжаемые аккумуляторы, а также поставляемое программное обеспечение (если применимо).
- Ответственность фирмы Sweex ограничивается стоимостью ремонта и/или замены продукта, в отношении которого действует гарантия.
- Оба вида гарантии (2-летняя стандартная гарантия и 10-летняя продленная гарантия производителя) теряют свою законную силу, если продукт подвергался вскрытию, в него вносились изменения, продукту причинены механические повреждения или если продукт использовался не по назначению.

Все наименования торговых марок и связанные с ними права, указанные в настоящей инструкции, являются исключительной собственностью законных претендентов.

#### Uwaga!

- Chronić HD Webcam przed działaniem bardzo wysokich temperatur. Nie umieszczać urządzenia w miejscu, na które bezpośrednio padają promienie słoneczne lub w pobliżu urządzeń grzewczych.
- Nie używać HD Webcam w otoczeniu szczególnie wilgotnym lub zakurzonym.
- Należy zabezpieczyć urządzenie przed upadkiem z wysokości i mocnymi uderzeniami mogą one spowodować uszkodzenie wewnętrznych części elektronicznych.
- Nigdy nie otwierać urządzenia na własną rękę żadne części nie są przeznaczone do naprawy przez użytkownika. Otwarcie urządzenia powoduje unieważnienie gwarancji.

#### Zawartość opakowania

#### Opakowanie zawiera:

- Kamere internetową USB Full-HD
- Płytę CD-ROM ze sterownikiem, oprogramowaniem i niniejszą instrukcją
- Przewodnik szybkiego uruchamiania

#### Instalacja Windows XP, Vista, 7 i 8

Kamera internetowa jest urządzeniem typu plug & play - niezbędne sterowniki są zainstalowane w większości wersji systemu Windows. W większości przypadków wystarczy podłączyć kamerę internetową, aby została ona zainstalowana automatycznie.

Uwaga: Przycisk zdjęcia nie będzie działał, jeżeli kamera internetowa zostanie zainstalowana w powyższy sposób.

Ježeli instalacja kamery internetowej nie rozpoczyna się automatycznie lub użytkownik zamierza korzystać z przycisku zdjęća, płytę Sweex CD należy umieścić w napędzie CD, kliknąć "Drivers and Software" (Sterowniki i oprogramowanie) i postępować według instrukcji wyświetlanych na ekranie.

#### Oglądanie obrazu z kamery internetowej

Obraz z kamery internetowej można oglądać w następujący sposób: Z poziomu menu START przejdź do "All Programs" ("Wszystkie programy") (w Windows 8 "All apps" ("Wszystkie aplikacje")) i w "USB Video Device" ("Urządzenie wideo USB") wybierz opcję "USB Video Device" ("Urządzenie wideo USB").

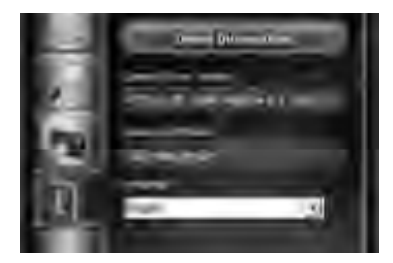

34

W USB Video Device (Urządzenie wideo USB) kliknij zakładkę "/". Upewnij się, że wybrana została właściwa kamera internetowa: "AF FULL HD 1080P Webcam". W tej sekcji można ponadro zmodyfikować ustawienia kamery internetowej.

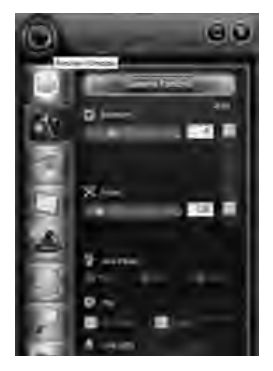

W USB Video Device (Urządzenie wideo USB), kliknij ikonę "obiektywu", która znajduje się w lewym górnym rogu. Ta opcja umożliwia oglądanie obrazu. W sekcji tej ikony znajdują się także dodatkowe opcje specjalne umożliwiające poprawę jakości obrazu.

#### Mikrofon

Mikrofon kamery internetowej także wykorzystuje złącze USB - komputer rozpozna i zainstaluje automatycznie mikrofon po podłączeniu kamery. System Windows lub komunikator internetowy powinny automatycznie rozpoznać mikrofon kamery internetowej jako urządzenie do zapisu dźwięku. Jeżeli tak się nie stanie, należy odnieść się do instrukcji obsługi komunikatora internetowego, oby uzyskać więcej informacji na ten temat.

## Przycisk zdjęcia

W czasie oglądania obrazu z kamery internetowej za pomocą USB Video Device (Urządzenie wideo USB) – lub jakiegokolwiek innego oprogramowania – możesz wykonać zdjęcie, naciskając ten przycisk.

#### Ogniskowanie

Kamera internetowa wyposażona jest w obiektyw z autofokusem, dlatego w czasie oglądania nie ma potrzeby dodatkowej regulacji ostrości.

# Gwarancja

Dziękujemy za dokonanie zakupu produktu firmy Sweex. Firma Sweex zwraca szczególną uwagę na kwestie związane z jakością, niezawodnością, funkcjonalnością, trwałością oraz przyjaznością swoich produktów dla klienta. Umożliwia to firmie Sweex wyróżnienie się spośród rynkowej konkurencji i zachęcenie potencjalnych klientów do zakupu produktów marki Sweex. Życzymy dużo przyjemności podczas korzystania z zakupionego produktu.

Ważną zaletą każdego z naszych produktów jest możliwość jego rejestracji.

Po rejestracji produktu Sweex, klient posiada możliwość skorzystania z wielu bardzo atrakcyjnych korzyści. Najważniejsza z nich, dostępna po przeprowadzeniu rejestracji internetowej na stronach HYPERLINK "http://www.sweex. com/12yearswarranty" www.sweex.com/12yearswarranty, to rozszerzenie udzielonej gwarancji o 10-letnią gwarancję producenta (patrz obowiązujące warunki na stronach internetowych). Stanowi ona uzupełnienie standardowej gwarancji dwuletniej, udzielanej dla każdego produktu. W ten sposób, całkowity okres gwarancji wynosi12 lat. Dostępne są również inne korzyści:

Na przykład, jeżeli klient sobie tego życzy, może być systematycznie informowany o najnowszych produktach naszej firmy za pośrednictwem informatora przesyłanego w postaci cyfrowej.

W określonych przypadkach, istnieje również możliwość automatycznego otrzymywania od naszej firmy najnowszych sterowników i/lub wersji oprogramowania firmowego, przeznaczonego dla zakupionego produktu i umożliwiającego doskonalenie jego parametrów i wydajności.

Ponadto, po rejestracji produktu, pracownicy działu wsparcia klienta naszej firmy mogą udzielić odpowiedzi na wszelkie możliwe pytania.

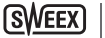
# Warunki gwarancji firmy Sweex.

# Standardowa gwarancja 2-letnia w krajach UE

- Standardowa gwarancja dwuletnia, obowiązująca począwszy od dnia zakupu, jest udzielana w odniesieniu tego produktu Sweex we wszystkich krajach UE.
- Aby skorzystać z praw określonych niniejszą gwarancją w terminie 2 lat, licząc od daty zakupu produktu, klient może zgłosić się bezpośrednio do punktu sprzedaży, w którym zakupił produkt.

# 10-letnia gwarancja producenta

- Niemniej jednak, jako uzupełnienie standardowej gwarancji 2-letniej, firma Sweex oferuje swoim klientom rozszerzoną gwarancję jakościową obowiązującą przez okres nie krótszy niż 10 lat, pod warunkiem, że produkt został zakupiony w krajach UE.
- Aby uzyskać więcej informacji, zapoznać się z warunkami i wypełnić formularz rejestracyjny, należy wejść na stronę HYPERLINK "http://www.sweex.com/12yearswarranty" www.sweex.com/12yearswarranty i przeprowadzić rejestrację produktu w terminie 30 dni od daty jego nabycia - w ten sposób klient uzyska prawo do gwarancji rozszerzonej, której całkowity okres wynosi 12 lat.

# Wyłączenia z gwarancji

- Gwarancja udzielana przez firmę Sweex dotyczy jedynie wad fabrycznych. Gwarancja nie obejmuje akcesoriów, takich jak baterie, akumulatorki oraz ewentualnie dostarczane oprogramowanie.
- Odpowiedzialność firmy Sweex jest ograniczona do kosztów naprawy i/lub wymiany produktu objętego gwarancją.
- Gwarancje obu rodzajów (standardowa gwarancja 2-letnia i 10-letnia gwarancja rozszerzona producenta) są uważane za nieważne, jeżeli produkt został zdemontowany, wprowadzone zostały jakiekolwiek przeróbki, produkt nosi ślady uszkodzeń fizycznych lub był wykorzystywany do celów innych niż te, do jakich jest on przeznaczony.

Wszystkie nazwy marek, o których mowa w niniejszej instrukcji i związane z nimi prawa własności pozostają wyłączną własnością ich pełnoprawnych właścicieli.

#### Bemærk venligst!

- Udsæt ikke HD Webcam for ekstreme temperaturer. Placér ikke adapteren i direkte sollys eller i nærheden af radiatorer eller andre varmekilder.
- Brug ikke HD Webcam i meget fugtige eller støvede omgivelser.
- Beskyt adapteren mod kraftige stød og fald, da det kan ødelægge de indvendige elektroniske dele.
- Forsøg aldrig selv at åbne adapteren. Den indeholder ikke nogen dele, som kan repareres af en ufaglært person. Hvis adapteren åbnes, bortfalder garantien.

# **Pakkens indhold**

### I pakken vil du finde:

- Full-HD Webcam USB
- · Cd-rom med driver, software og denne vejledning
- Startvejledning

# Installation for Windows XP, Vista, 7 og 8

Dette webkamera er plug & play, og de nødvendige drivere er inkluderet i de fleste versioner af Windows. I de fleste tilfælde skal du bare tilslutte det til din computer, hvorved det installeres automatisk.

Bemærk: Snapshot-knappen virker ikke, når webkameraet installeres med denne metode.

Hvis webkameraet ikke installeres automatisk, eller hvis du ønsker at bruge snapshot-knappen, skal du indsætte Sweex cd'en i cd-afspilleren, klikke på "Drivers and Software" (Drivere og software) og følge anvisningerne på skærmen.

# Visning af webcam-billedet

Billedet i dit webcam kan vises således: Via START skal du gå til "All Programs" (Alle programmer) (Windows 8 "All apps" (Alle apps)) og vælge indstillingen "USB Video Device" (USB-videoenhed) under "USB Video Device" (USB-videoenhed).

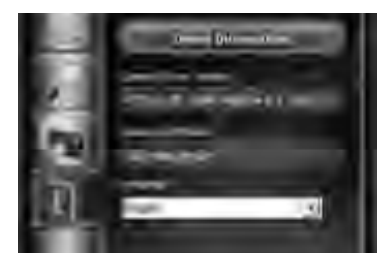

SWEEX |

I USB Video Device (USB-videoenhed) skal du klikke på fanen "1". Sørg for at vælge det korrekte webcam: "AF FULL HD 1080P Webcam". Desuden kan du også ændre indstillingerne i dit webcam i dette afsnit.

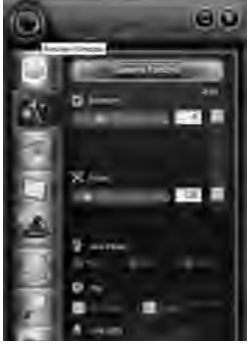

I USB Video Device (USB-videoenhed) skal du klikke på 'linseikonet' i øverste venstre hjørne. Indstillingen giver dig mulighed for at se billedet. Under ikonet findes der flere specialfunktioner, så du kan forbedre billedet.

# Mikrofon

Webkameraets mikrofon bruger også USB, så din computer automatisk genkender og installerer mikrofonen, når du tilslutter webkameraet. Windows eller dit chatprogram burde automatisk vælge webkameraets mikrofon som optageenhed. Hvis dette ikke sker, henvises der til brugsanvisningen for dit chatprogram for yderligere oplysninger.

# Snapshot-knap

Når du har set et billede i dit webcam ved hjælp af USB Video device (USB-videoenhed) eller et andet program, kan der tages et fastbillede ved tryk på knappen.

# Fokusering

Dit webcam gør brug af en autofokuslinse, så derfor kræves der ikke yderligere justeringer for at fokusere under visning.

# Garanti

Tak for dit køb af dette Sweex-produkt. Sweex gør en stor og helhjertet indsats for at sikre kvaliteten, pålideligheden, funktionaliteten, holdbarheden samt brugervenligheden af alle sine produkter. Derfor er Sweex en virksomhed, der skiller sig ud på markedet, og som kunderne trofast vender tilbage til. Vi ønsker dig rigtig god fornøjelse med dit nye Sweex-produkt.

En vigtig ekstra fordel for dig som Sweex-kunde er, at du kan registrere produktet.

Når du har registreret dit produkt, giver Sweex dig endnu flere vigtige og brugbare fordele.

Den største fordel er, at garantien for produktet forlænges med en 10 års fabrikantgaranti, når du har gennemført onlineregistreringen på www.sweex.com/12yearswarranty (se de gældende betingelser på denne hjemmeside). Denne garanti er udover den lovpligtige 2 års garanti, som i forvejen gælder for produktet. Sammenlagt vil garantiperioden derfor være på 12 år. Der er også yderligere fordele forbundet med onlineregistreringen:

Hvis du ønsker det, kan du for eksempel tilmelde dig vores nyhedsbrev og derved få opdateringer fra os med jævne mellemrum om nye tiltag og produkter i vores sortiment.

Hvor det er relevant for det produkt, du har købt, vil du også automatisk få tilsendt de seneste drivere og/eller den seneste firmware for at forbedre dit produkts kompatibilitet og ydeevne.

Derudover kan vores supportcenter hjælpe dig hurtigere i forbindelse med eventuelle spørgsmål om produktet, hvis du har registreret det.

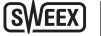

# Garantibetingelser for Sweex-produkter

# 2 års standardgaranti inden for EU

- Som standard er der 2 års garanti på dit Sweex-produkt fra købsdatoen inden for EU.
- Hvis du skulle få brug for at gøre denne garanti gældende inden for de første 2 år efter købet, kan du henvende dig direkte til forhandleren, hvor du købte produktet, for at få oplysninger om betingelser og procedurer i forbindelse med dette.

# 10 års fabrikantgaranti

- Udover de lovpligtige 2 års standardgaranti giver Sweex dig en udvidet kvalitetsgaranti på ikke mindre end 10 år, hvis du har købt dit produkt inden for EU.
- Se www.sweex.com/12yearswarranty for yderligere oplysninger og betingelser, og husk at registrere dit produkt inden 30 dage fra købsdatoen for at opnå den udvidede garantiperiode på sammenlagt 12 år.

# Ting der ikke er omfattet af garantien

- Sweex-garantien dækker kun fabrikationsfejl. Garantien omfatter ikke eventuelt tilbehør som batterier, genopladelige batterier og leveret software.
- I henhold til garantien er Sweex kun ansvarlig for reparationsomkostningerne og/eller udskiftning af det produkt, som er omfattet af garantien.
- Begge garantityper (standardgarantien på 2 år og den udvidede fabrikantgaranti på 10 år) dækker ikke, hvis produktet har været åbnet, hvis der er blevet foretaget ændringer eller gjort fysisk skade på det, eller hvis produktet har været brugt til et andet formål end det, det var tiltænkt.

Alle varemærker og tilknyttede rettigheder nævnt i denne manual er og forbliver den retmæssige indehavers ejendom.

#### Legg merke til!

- Utsett ikke HD Webcam for ekstreme temperaturer. Plasser ikke enheten i direkte sollys eller nær varmekilder.
- Bruk ikke HD Webcam i ekstremt fuktige eller skitne omgivelser.
- Beskytt enheten mot kraftige støt og fall den interne elektronikken kan skades.
- Prøv aldri å åpne enheten selv, det er ingen reparerbare deler inne i den. Dersom enheten åpnes vil garantien ikke lenger være gyldig.

# **Pakkens innhold**

#### I denne pakken finner du følgende

- Full-HD-webkamera USB
- CD-ROM med driver, programvare og denne håndboken
- Startveiledning

# Installasjon under Windows XP, Vista, 7 og 8

Webkameraet er plug & play-kompatibelt, de nødvendige driverne følger med de fleste versjonene av Windows. I de fleste tilfeller er alt du trenger å gjøre å koble webkameraet til, det installeres da automatisk.

OBS: Snapshot-knappen vil ikke fungere når webkameraet installeres på denne måten.

Dersom webkameraet ikke installeres automatisk eller om du ønsker å bruke snapshot-knappen, setter du Sweex-CD-en i CD-spilleren og klikker "Drivers and Software" (Drivere og programvare). Følg deretter instruksjonene på skjermen.

# Vise webkamerabildet

Bildet fra webkameraet kan vises på følgende måte: Via START gå til "All Programs" (Alle programmer) (Windows 8 "All apps" - "Alle apper") og velg alternativet "USB Video Device" (USB-videoenhet) under "USB Video Device" (USB-videoenhet).

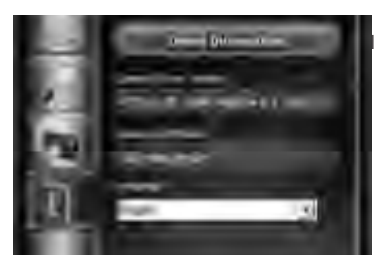

SWEEX | 42

I USB Video Device (USB-videoenhet) klikk på "I"-kategorien. Sørg for at du velger riktig webkarnera: "AF FULL HD 1080P Webcarn". I tillegg kan du også endre innstillingene for webkarneraet i denne delen.

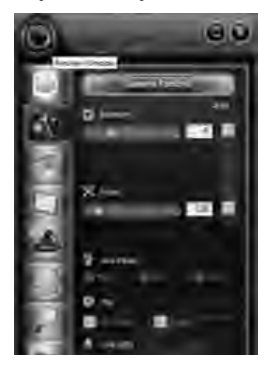

I USB Video Device (USB-videoenhet) klikk på "linse"-ikonet øverst i venstre hjørne. Med dette alternativet kan du vise bildet. Under dette ikonet finnes det ekstra spesialfunksjoner for å forbedre bildet.

# Mikrofon

Webkameraets mikrofon bruker også USB-tilkoblingen, og datamaskinen din vil automatisk gjenkjenne og installere mikrofonen når du kobler webkameraet til. Windows eller chat-programmet ditt skal normalt automatisk velge webkameraets mikrofon som opptaksenhet. Dersom dette ikkje skjer, se chatprogrammets brukerveiledning for mer informasjon.

# Snapshot (øyeblikksbilde)-knapp

Det er mulig å ta et stillbilde ved å trykke på denne knappen mens man ser på bildet fra webkameraet via USB Video Device (USB-videoenhet) eller et annet program.

# Fokusering

Dette kameraet bruker en autofokuslinse, og trenger derfor ikke ytterligere justeringer for å fokusere under visning.

# Garanti

Takk for at du valgte dette Sweex-produktet. Sweex legger sterk vekt på kvalitet, funksjonalitet, varighet, brukervennlighet og på at alle våre produkter skal være til å stole på. På denne måten skiller vi oss i markedet, og slik kan vi overtale deg som kjøper og bruker om å fortsette å velge produkter av Sweex-merket. Vi håper du får stor glede av ditt kjøp.

En viktig ekstra fordel for deg er muligheten for å registrere produktet.

Etter registrering av produktet tilbyr Sweex deg et antall viktige og også hendige fordeler. Den største fordelen er at du gjennom å registrere deg online på www.sweex.com/12yearswarranty får forlenget garantien med 10 års fabrikksgaranti (se de gjeldende betingelsene på denne nettsiden). Denne kommer i tillegg til den lovpålagte garantien på to år som alt gjelder for produktet, slik at garantiperioden til sammen blir 12 år.

Utover dette er det også andre fordeler:

På denne måten får du regelmessig nyheter fra oss om de siste utviklingene i vår produktportefølje, via vårt digitale nyhetsbrev. Du får også automatisk de siste driverne og/eller firmware til produktet du har kjøpt, slik at kompabilitet og prestasjoner opprettholdes og forbedres. Om du har registrert produktet kan vår supporttjeneste i tillegg hjelpe deg raskere dersom supportspørsmål skulle dukke opp.

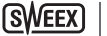

# **Betingelser for Sweex-garantien**

# 2 års standard garanti innen EU

- Dette produktet har i tråd med EU-standarden en garantiperiode på 2 år fra kjøpsdatoen.
- Dersom du i løpet av de første 2 årene etter kjøp vil fremme et garantikrav, kan du vende deg direkte til kjøpsstedet for å få oversikt over betingelsene og fremgangsmåten for dette.

# 10 års utvidet fabrikksgaranti

- I tillegg til den lovpålagte standardgarantien på 2 år tilbyr Sweex deg en forlenget kvalitetsgaranti på 10 år, dersom produktet er kjøpt innen EU.
- For mer informasjon, betingelser og registreringsskjema går du til www.sweex.com/12yearswarranty og registrerer produktet ditt der innen 30 dager etter kjøp for å få den utvidete garantiperioden på totalt 12 år.

# Følgende dekkes ikke av garantien

- Garantien fra Sweex gjelder bare fabrikasjonsfeil. Tilleggsutstyr som batterier, oppladbare batterier og eventuelt medfølgende programvare dekkes ikke av garantien.
- Sweexs ansvar er begrenset til kostnaden knyttet til reparasjon og/eller bytte av produktet under garanti.
- Begge garantiformene (2 års standardgaranti og 10 års utvidet fabrikksgaranti) oppheves dersom produktet åpnes, dersom endringer utføres, dersom produktet utsettes for fysisk skade eller dersom produktet brukes til noe annet enn det opprinnelig er ment for.

Alle merkenavn og tilhørende rettigheter nevnt i denne brukerveiledningen er og forblir den rettmessige eierens eiendom.

#### OBS!

- Utsätt inte HD Webcam för extrema temperaturer. Placera inte enheten i direkt solljus eller i närheten av värmeelement.
- Använd inte HD Webcam i extremt fuktiga eller dammiga lokaler.
- Skydda enheten mot kraftiga stötar och fall de kan skada den interna elektroniken.
- Försök aldrig att öppna enheten själv, det finns inga delar på vilka underhåll kan utföras inuti enheten. Om enheten öppnas ogiltigförklaras garantin.

### Förpackningens innehåll

#### I det här paketet finner du:

- Full-HD webbkamera USB
- CD-ROM med drivrutin, programvara och den här handboken
- Startguide

# Installation Windows XP, Vista, 7 och 8

Webbkameran är plug & play-kompatibel, nädvändiga drivrutiner har inkluderats med de flesta versioner av Windows. I de flesta fall är allt du behöver göra att ansluta webbkameran så installeras den automatiskt.

OBS! Snapshot-knappen fungerar inte när du installerar webbkameran via den här metoden.

Om webbkameran inte installeras automatiskt, eller om du önskar använda snapshot-knappen, sätt i Sweex-CD:n i CD-spelaren, klicka på "Drivers and Software" och följ instruktionerna på skärmen.

## Se webbkamerans bild

Webbkamerans bild kan ses enligt följande: Via START går du till "Alla program" (Windows 8 "Alla appar") och väljer alternativet "USB-videoenhet" under "USB-videoenhet".

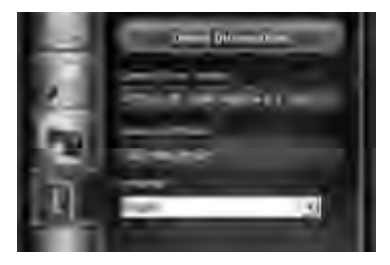

I USB-videoenhet klickar du på fliken "I". Se till att väljer rätt webbkamera: "AF FULL HD 1080P Webcam". Du kan även ändra webbkamerans inställningar i det här avsnittet.

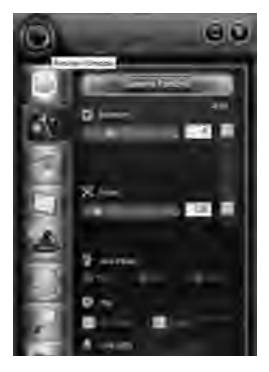

I USB-videoenhet klickar du på "objektiv"-ikonen längst upp till vänster. Det här alternativet gör att du kan se bilden. Under den här ikonen finns det några specialfunktioner för att förbättra bilden.

# Mikrofon

Webbkamerans mikrofon använder också en USB-anslutning, din dator känner automatiskt igen och installerar mikrofonen när du ansluter webbkameran. Windows eller ditt chattprogram väljer automatiskt webbkamerans mikrofon som inspelningsenhet. Om detta inte är fallet, se handboken för ditt chattprogram för mer information.

# Stillbildsknapp

Om du har sett webbkamerans bild via en USB-videoenhet eller något annat program, kan du ta en stillbild genom att klicka på den här knappen.

# Fokusering

Den här webbkameran använder ett autofokusobjektiv, därför krävs inga ytterligare justeringar för att fokusera medan du tittar.

# SVENSK VERSION

# Garanti

Tack för att du köpte den här produkten från Sweex. Sweex fäster stor uppmärksamhet och hänsyn vid alla sina produkters kvalitet, tillförlitlighet, funktionalitet, varaktighet och användarvändlighet. På det här sättet utmärker sig Sweex på marknaden och vi kan övertyga dig som köpare att fortsätta köpa produkter från vårt varumärke. Vi önskar dig lycka till med ditt köp.

En viktig fördel för dig är möjligheten att registrera din produkt.

Genom att registrera din produkt erbjuder Sweex ett antal viktiga och användbara fördelar.

Den största fördelen är att du genom att registrera din produkt online på www.sweex.com/12yearswarranty kan förlänga produktgarantin med en 10-årig tillverkningsgaranti (se gällande villkor på webbplatsen). Detta gäller utöver den lagstadgade 2-åriga garantin som redan är tillgänglig för produkten. Totalt uppgår garantiperioden därför till 12 år. Det finns också fler fördelar:

Om du önskar kan du t.ex. få regelbunden information om de senaste produktutvecklingarna i vårt sortiment i ett digitalt nyhetsbrev.

Du kan också automatiskt få uppdaterade drivrutiner och/eller firmware från oss för den produkt du köpt för att bevara eller förbättra dess kompatibilitet och prestanda.

Dessutom kan vår support hjälpa dig snabbare om du har frågor om support av en registrerad produkt.

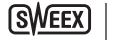

48

#### Sweex garantivillkor.

#### 2-års standardgaranti inom EU

- Som standard tillämpas en garantiperiod på 2 år från inköpsdatum för den här Sweex-produkten inom EU.
- Om du önskar utnyttja garantin inom de första 2 åren efter inköp kan du kontakta den butik där du köpte produkten för villkor och procedurer.

#### 10-årig tillverkningsgaranti

- Utöver den lagstadgade 2-åriga standardgarantin erbjuder Sweex dig en utökad kvalitetsgaranti på hela 10 år, om du köpt produkten inom EU.
- För mer information, villkor och registreringsformulär, gå till www.sweex.com/12yearswarranty och registrera dig inom 30 efter det att du köpte produkten för en förlängt garantiperiod på totalt 12 år.

#### Följande punkter täcks inte av garantin

- Sweex garanti täcker endast tillverkningsfel. Garantin omfattar inte tillbehör som t.ex. batterier, laddningsbara batterier och medföljande programvara, om tillämpligt.
- Sweex ansvar är begränsat till reparationskostnader och/eller utbyte av den produkt som täcks av garantin.
- Båda garantityperna (den 2-åriga standardgarantin och den 10-åriga förlängda tillverkningsgarantin) ogiltigförklaras
  om produkten har öppnats, ändringar gjorts, om produkten utsatts för fysisk skada och om produkten använts för ett
  annat ändamål än vad den ursprungligen avsetts för.

Alla varumärkesnamn och tillhörande rättigheter som nämns i den här handboken tillhör sin rättmätige ägare.

#### Pomembno!

- Spletne kamere visoke ločljivosti ne izpostavljajte skrajnim temperaturam. Naprave ne položite neposredno na sončno svetlobo ali v neposredno bližino grelnih elementov.
- Spletne kamere visoke ločljivosti ne uporabljajte v izredno vlažnem ali prašnem okolju.
- Napravo zaščitite pred močnimi sunki in padci, saj se lahko pri tem poškoduje notranja elektronika.
- Naprave nikdar ne poskusite odpreti sami, ne vsebuje namreč uporabnih sestavnih delov. Če napravo odprete, garancija preneha veljati.

### Vsebina paketa

#### Pakkauksen sisältö:

- USB-spletno kamero polne HD-ločljivosti
- CD-ROM z gonilnikom, programsko opremo in temi navodili za uporabo
- Vodič za začetek

# Namestitev v sistemih Windows XP, Vista, 7 in 8

Spletna kamera je vrste »plug & play«: potrebni gonilniki so vključeni v večini različic sistema Windows. V večini primerov morate spletno kamero zgolj povezati in namestitev se bo izvedla samodejno.

Opomba: Če spletno kamero namestite na ta način, gumb Posnetek ne bo deloval.

Če se spletna kamera ne namesti samodejno ali če želite uporabljati gumb Posnetek in druge funkcije, vstavite CD-ROM Sweex v pogon CD-ROM, kliknite »Drivers and Software« (»Gonilniki in programska oprema«) ter sledite navodilom na zaslonu.

### Ogled slike s spletne kamere

Sliko s spletne kamere si lahko ogledate takole: V meniju Start pojdite na »All Programs« (»Vsi programi«) (v sistemu Windows 8 »All apps« »Vsi programi«) in pod »USB Video Device« (»USB Video naprava«) izberite možnost »USB Video Device« (»USB Video naprava«).

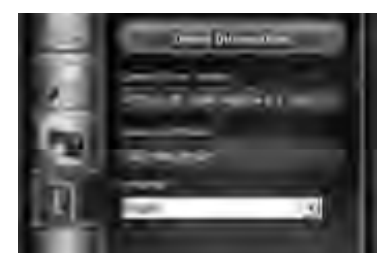

SWEEX |

V USB Video Device (USB Video naprava) kliknite zavihek »I«. Pazite, da boste izbrali pravo spletno kamero: »AF FULL HD 1080P Webcam«. V tem razdelku lahko tudi spremenite nastavitve spletne kamere.

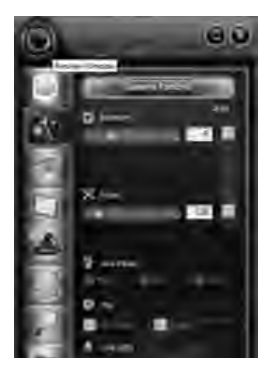

V USB Video Device (USB Video naprava) kliknite ikono »leče« v levem zgornjem kotu. Ta možnost omogoča ogled slike. Pod ikono so dodatne posebne funkcije, s katerimi lahko sliko izboljšate.

# Mikrofon

Tudi mikrofon spletne kamere uporablja povezavo USB. Ko spletno kamero priključite, ga bo vaš računalnik samodejno prepoznal in namestil. Windows ali vaš program za klepetanje bo mikrofon spletne kamere samodejno izbral kot snemalno napravo. Če se to ne zgodi, najdete več informacij v navodilih za uporabo programa za klepetanje.

# **Gumb Posnetek**

Spletna kamera je opremljena z »gumbom Posnetek«. Če si s pomočjo programa USB Video Device (USB Video naprava) ali kateregakoli drugega programa ogledate sliko s spletne kamere, lahko s pritiskom na gumb Posnetek naredite posnetek te slike. Gumb najdete na vrhu spletne kamere.

# Izostritev

Ta spletna kamera uporablja lečo s samodejno izostritvijo, zato dodatne prilagoditve za izostritev med ogledom slike niso potrebne.

# SLOVENSKA RAZLIČICA

### Garancija.

Zahvaljujemo se vam za nakup izdelka Sweex. Podjetje Sweex posveča veliko pozornost in skrb kakovosti, zanesljivosti, funkcionalnosti, trajnosti in uporabniku prijazni uporabi vseh svojih izdelkov. Po tem se Sweex razlikuje od drugih ponudnikov na tržišču, vas kot kupca pa lahko na ta način prepričamo, da boste izdelke blagovne znamke Sweex kupovali tudi v prihodnje. Želimo vam veliko zadovoljstva z vašim nakupom.

Pomembno dodatno prednost za vas predstavlja možnost registracije izdelka.

Po registraciji vašega izdelka vam podjetje Sweex ponuja vrsto pomembnih in koristnih prednosti.

Največja prednost spletne registracije na www.sweex.com/12yearswarranty je podaljšanje garancije izdelka za 10-letno garancijo proizvajaka (glejte pogoje na tej spletni strani). To je dodatek k zakonsko določeni 2-letni garanciji, ki vam za izdelek že pripada. Skupna garancijska doba bo tako znašala 12 let.

Obstajajo pa tudi druge prednosti:

Če želite, vas lahko prek digitalnega glasila redno obveščamo o najnovejših spremembah v naši ponudbi.

Samodejno lahko prejmete tudi najnovejše gonilnike in/ali vdelano programsko opremo za kupljeni izdelek, s čimer lahko ohranite ter izboljšate njegovo združljivost in delovanje.

Poleg tega vam lahko naša služba za podporo v

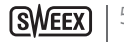

### Garancijski pogoji podjetja Sweex.

### 2-letna standardna garancija v EU

- Standardno je za ta izdelek podjetja Sweex v EU določena 2-letna garancijska doba, ki začne teči z dnem nakupa izdelka.
- Če želite to garancijo izkoristiti v času prvih 2 let od dneva nakupa, se lahko za pogoje in postopek obrnete neposredno na prodajalno, v kateri ste izdelek kupili.

### 10-letna garancija proizvajalca

- Če ste izdelek kupili v EU, ponuja podjetje Sweex poleg zakonsko določene 2-letne standardne garancije še podaljšano garancijo kakovosti, ki velja kar 10 let.
- Za več informacij, pogojev in obrazec za registracijo obiščite www.sweex.com/12yearswarranty in se v 30 dneh od nakupa izdelka registrirajte za podaljšano garancijsko dobo v skupni dolžini 12 let.

#### Česa garancija ne zajema

- Garancija podjetja Sweex velja samo za tovarniške napake. Garancija ne zajema dodatkov, kot so baterije, baterije za ponovno polnjenje in programska oprema, če je priložena.
- Jamstvo podjetja Sweex je omejeno na stroške za popravilo in/ali zamenjavo izdelka, na katerega se garancija nanaša.
- Obe vrsti garancije (2-letna standardna garancija in podaljšana 10-letna garancija proizvajalca) sta nični in neveljavni, če je bil izdelek odprt, spremenjen, fizično poškodovan in če ga uporabite za drug namen od prvotno predvidenega.

Vse blagovne znamke in z njimi povezane pravice, navedene v teh navodilih za uporabo, so in ostanejo v izključni lasti zakonitih lastnikov.

#### Prosím, nepřehlédněte!

- Nevystavujte HD Webcam extrémním teplotám. Nestavte jej na přímé sluneční světlo nebo do přímé blízkosti tepelných zdrojů.
- HD Webcam nepoužívejte v extrémně vlhkém nebo suchém prostředí.
- Zařízení chraňte před nárazy a pády, mohlo by dojít k poškození vnitřní elektroniky.
- Nikdy zařízení neotvírejte uvnitř nejsou součásti, které by vyžadovaly údržbu. Otevřením výrobku zaniká záruka.

#### Obsah dodávky

#### V tomto balení naleznete:

- Full-HD webová kamera s USB rozhraním
- CD-ROM s ovladačem, softwarem a tímto návodem
- Návod k obsluze

# Instalace Windows XP, Vista, 7 a 8

Webkamera je zařízení nevyžodující nastavení, potřebné ovladače jsou zahrnuty ve většině verzí Windows. Ve většině případů vše co potřebujete, je připojit webkameru, instalace se spustí automaticky.

Poznámka: Snímkovací tlačítko nebude funkční při instalaci webkamery tímto způsobem.

Pokud se webkamera nenainstaluje automaticky nebo pokud si přejete použít snímkovací tlačítko, vložte Sweex CD do CD přehrávače, klikněte na "Drivers and Software" (Ovladače a software) a postupujte dle instrukcí na obrazovce.

#### Sledování obrazu webové kamery

Obraz webové kamery lze sledovat následujícími způsoby: Prostřednictvím thačitka START přejděte k položce "All Programs" ("Všechny programy") (u operačního systému Windows 8 "All apps" ("Všechny aplikace")) a v "USB Video Device" ("Zobrazovací zařízení USB") vyberte možnost "USB Video Device" ("Zobrazovací zařízení USB").

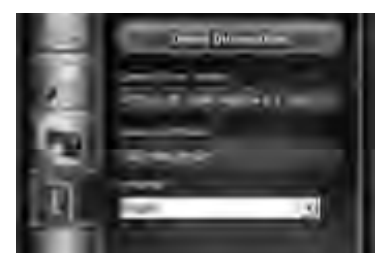

54

V položce USB Video Device (Zobrazovaci zařízení USB) klikněte na kartu "1". Ověřte, zda jste zvolili správnou webovou kameru: "AF FULL HD 1080P Webcam". V této části navíc můžete také měnit nastavení webové kamery.

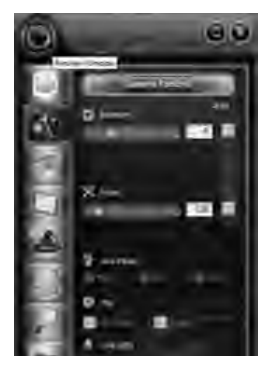

V položce USB Video Device (Zobrazovací zařízení USB) klikněte vlevo nahoře na ikonu "objektiv". Tato možnost aktivuje zobrazení obrazu. Pod touto ikonou se nacházejí další speciální funkce, díky kterým je možné zlepšit obraz.

#### Mikrofon

Mikofon webkamery také používá USB připojení, Váš počítač po připojení webkamery automaticky rozpozná a nainstaluje mikrofon. Windows nebo Váš chatovací program by měl automaticky zvolit mikrofon webkamery jakožto nahrávací zařízení. Pokud se tak nestane, pro bližší informace nahlédněte do návodu Vašeho chatovacího programu.

### Snímací tlačítko

Při sledování obrazu webové kamery prostřednictvím USB Video Device (Zobrazovací zařízení USB) nebo jakéhokoli jiného programu je možné stisknutím tohoto tlačítka pořídit statický snímek.

#### Ostření

Tato webová kamera využívá objektiv s automatickým ostřením, proto není nutné provádět při sledování obrazu žádné další zaostřování.

# ČESKÁ VERZE

# Záruka

Děkujeme vám, že jste si koupili tento produkt Sweex Sweex věnuje velkou pozornost a péči kvalitě, spolehlivosti, trvanlivosti a snadnému použití u všech svých produktů. Tímto se Sweex zvýrazňuje na trhu a jako kupce vás můžeme přesvědčit, abyste dále pokračovali v nákupu produktů značky Sweex. Přejeme vám mnoho potěšení z vašeho nákupu.

Důležitou další výhodou je pro vás možnost zaregistrovat produkt.

Po registraci vašeho produktu vám Sweex nabízí několik důležitých a stejně užitečných výhod.

Největší výhoda je, že po registraci online na HYPERLINK "http://www.sweex.com/12yearswarranty" www.sweex.

com/12yearswarranty se záruka výrobce na tento výrobek prodlužuje o 10 let (viz platné podmínky na web stránkách). Toto je navíc ke dvouleté záruce, která je již k dispozici s výrobkem. Celková záruka tedy bude platná po 12 let.

Poskytujeme také další výhody:

Například, pokud si budete přát, budete pravidelně informován o nejnovějším vývoji ve vašem sortimentu zasláním digitálního dopisu.

Kde to bude možné, také od nás dostanete nejnovější driver a/nebo firmware pro produkt, který jste zakoupili, aby se udržela nebo vylepšila kompatibility nebo výkon.

Dále vám naše podpůrná služba může pomoci rychleji v případě otázek o produktu, pokud je váš produkt registrován.

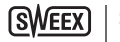

# Sweex záruční podmínky

# Dvouletá standardní záruka v rámci EU

Za běžných podmínek je k dispozici dvouletá záruka od data zakoupení tohoto Sweex produktu v rámci EU. Pokud si budete přát uplatnit tuto záruku během prvních 2 let po zakoupení, pak se přímo obraťte na místo prodeje a budou vám oznámeny podmínky a postup.

# 10 let záruky od výrobce.

Ovšem navíc ke 2 letům zákonné záruky vám Sweex nabízí prodlouženou záruku kvality až na 10 let, pokud jste výrobek zakoupili v EU.

Pro další informace, podmínky a registrační formulář jděte na HYPERLINK "http://www.sweex.com/12yearswarranty" www. sweex.com/12yearswarranty a zaregistrujte se do 30 dní od nákupu tohoto výrobku pro prodlouženou záruční dobu na celkem 12 let.

# Záležitosti, na které se záruka nevztahuje

Záruka Sweex zahrnuje pouze výrobní defekty. Záruka se nevztahuje na příslušenství jako jsou baterie, dobíjecí baterie a také dodaný software, kde to bude platné.

Odpovědnost společnosti Sweep se omezuje na náklady oprav a/nebo výměnu produktu, které zahrnuje záruka. Oba typy záruky (dvouletá záruka a prodloužená záruka výrobce na 10 let) se anulují a ruší pokud byl produkt otevřen, byly na něm provedeny změny, došlo k fyzickému poškození produktu a pokud byl výrobek použit pro jiný než původně určený účel.

Veškeré názvy značek a příslušná práva zmíněná v tomto manuálu jsou a zůstanou výhradním majetkem žadatele.

#### Zapamätajte si!

- HD Webcam nevystavujte extrémnym teplotám. Zariadenie neukladajte na priame slnečné žiarenie ani do blízkosti vyhrievacích telies.
- HD Webcam nepoužívajte v priestoroch s mimoriadnou prašnosťou alebo vlhkosťou.
- Adapter chráňte pred nárazmi a pádmi môžu poškodiť interné elektronické prvky.
- Nikdy sa nepokúšajte adapter otvárať a rozoberať, vo vnútri nie sú žiadne opraviteľné časti. Otvorenie adaptera spôsobí stratu záruky.

#### Obsah balenia

#### V tomto balení nájdete:

- Full-HD USB webkamera
- · CD ROM s ovládačom, softvérom a týmto návodom na použitie
- Stručný návod na obsluhu

# Inštalácia Windows XP, Vista, 7 a 8

Webkamera je zariadenie typu pripoj sa a kraj, potrebné ovládače sú zakrnuté vo väčšine verzií Windows. Vo väčšine prípadov stačí, že webkameru pripojíte a ovládače sa nainštalujú automaticky.

Poznámka: Ak budete webkameru inštalovať pomocou tohto spôsobu, tlačidlo momentiek nebude fungovať.

Ak sa webkamera nainštaluje automaticky, alebo chcete používať tlačidlo momentky, vložte do CD prehrávača CD Sweex, kliknite na "Ovládače a softvér" a postupujte podľa pokynov na obrazovke.

#### Prezeranie obrázkov webkamery

Obrázky webkamery si môžete pozieľ nasledovne: Cez ŠTART prejdite na "All Programs" ("Všetky programy") (Windows 8 "All apps" ("Všetky aplikácie")) a vyberte možnosť "USB Video Device" ("USB videozaniadenie") v časti "USB Video Device" ("USB videozaniadenie").

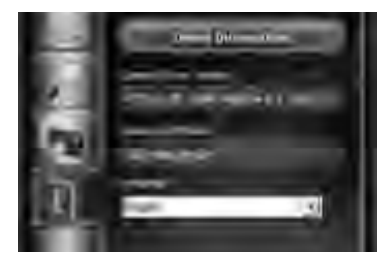

58

V USB Video Device (USB videozaniadenie) kliknite na zálažku "I". Ujstite sa, že ste vybrali správnu webkameru. "AF FULL HD 1080P Webcam". Okrem toho môžete v tejto časti zmenií nastavenia webkamery.

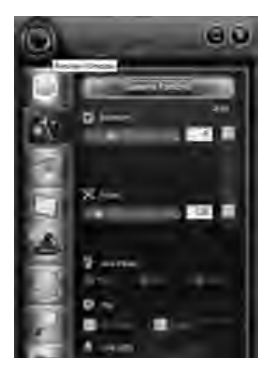

V USB Video Device (USB videozariadenie) kliknite na ikonu "objektívu" v ľavom hornom rohu. Táto možnosť vám umožňuje prezeranie obrázkov. Pod touto ikonou sa nachádzajú doplňujúce špeciálne funkcie na vylepšenie obrazu.

#### Mikrofón

Mikrófón webkamery rovnako používa USB pripojenie. Váš počítač mikrófón automaticky rozpozná a nainštaluje keď pripojíte webkameru. Windows alebo váš chatovací program by mal automaticky vybrať mikrofón webkamery ako nahrávacie zariadenie. Ak sa to nestane, pozrite si návod na použitie vášho chatovacieho programu, kde získate viac informácií.

# Tlačidlo momentky

Počas prezerania obrázkov webkamery pomocou USB Video Device (USB videozariadenie) alebo pomocou iného programu, môžete stlačením tohto tlačidla nasnímať fotografiu.

#### Zaostrenie

Táto webkamera používa objektív s automatickým zaostrovaním, preto sa počas prezerania nevyžadujú dodatočné nastavenia.

59 | SWEEX.COM

# SLOVENSKÁ VERZIA

# Záruka

Ďakujeme vám za nákup tohto produktu Sweex. Sweex kladie dôraz na kvalitu, spoľahlivosť, funkčnosť, trvácnosť a prístupnosť všetkých svojich produktov. Takýmto spôsobom sa Sweex na trhu odlišuje a snaží sa presvedčiť vás, aby ste aj naďalej kupovali výrobky značky Sweex. S vašim výrobkom vám želáme veľa radosti.

Ďalšou dôležitou výhodou pre vás je možnosť registrácie produktu.

Po zaregistrovaní vášho produktu vám Sweex ponúka mnoho dôležitých a užitočných výhod.

Najväčšou výhodou po online registrácii na stránke HYPERLINK "http://www.sweex.com/12yearswarranty" www.sweex. com/12yearswarranty je rozšírenie záruky na 10 rokov (pozri podmienky na tejto webovej stránke). To všetko ako doplnok k povinnej 2-ročnej záruke, ktorá sa na produkt vzťahuje. Celkovo sa tak obdobie záruky rozšíri až na 12 rokov. Existujú aj ďalšie výhody:

Například, ak si budete želať, budeme vás pravidelne informovať o najnovších zlepšeniach vo forme digitálneho informačného letáku.

Kde je to potrebné, tam od nás automaticky získate najnovšie ovládače a/alebo firmvér pre produkt, ktorý ste si zakúpili, aby sa zachovala alebo zlepšila kompatibilita a výkon tohto produktu.

Okrem toho vám po registrácii produktu naše centrum podpory rýchlejšie pomôže v prípade možných otázok o produkte.

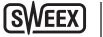

# Podmienky záruky Sweex.

# 2-ročná štandardná záruka v rámci EÚ

- Na tento produkt sa vzťahuje štandardná 2-ročná záruka platná od dátumu nákupu v rámci celej EÚ.
- Ak by ste chceli uplatniť záruku počas prvých 2 rokov od zakúpenia produktu, môžete sa obrátiť priamo na predajné miesto, kde vám poskytnú informácie o podmienkach a postupe vybavenia.

# 10-ročná záruka výrobcu

- Okrem povinnej 2-ročnej štandardnej záruky vám Sweex ponúka rozšírenú záruku na 10 rokov, ak ste si zakúpili váš produkt v rámci EÚ.
- Pre viac informácií, pre podmienky a registračný formulár navštívte stránku HYPERLINK "http://www.sweex. com/12yearswarranty" www.sweex.com/12yearswarranty a zaregistrujte sa do 30 dní od dátumu nákupu produktu, aby ste získali rozšírenú záruku na celkové obdobie až 12 rokov.

# Veci, ktoré sú zo záruky vylúčené

- Záruka Sweex sa vzťahuje len na výrobné vady. Zo záruky je vylúčené príslušenstvo, ako napr. batérie, nabíjateľné batérie a dodaný softvér.
- Zodpovednosť spoločnosti Sweex sa obmedzuje na náklady opravy a/alebo výmenu produktu, ktorá je krytá zárukou.
- Oba typy záruky (2-ročná štandardná záruka a 10-ročná rozšírená záruka výrobcu) strácajú platnosť v prípade, že produkt bol rozobratý, zmenený, fyzicky poškodený, alebo sa produkt používa na iný účel ako je určený.

Všetky názvy značiek a pridružené práva k nim, ktoré sú uvedené v tejto príručke, sú a zostávajú vo vlastníctve ich výlučných vlastníkov.

00 DDDDDb.0s.DDDs.0DD0.D0DDDDDDDDD0000 xsv.CDD1.xt 03:0000.D0.0sv2003;0r 0Ds.0v00.0b000.D0D0.D0D00.0s.D000.b000xsv.CDD0.w00 xsv.CDD0.w00

#### 

00 0 r t 0000000000 0

#### 0: 08 000 0: 000 ,0000 000 00,000 0 008 000

99005000 WCCCCCCLOSEBUSION/CLEVERICE & SCIENCE BUILDE BUILDE B MILLE BUILT BUILLE BUILDE BUILDE BUIL

msä säälä tikää valtasistoisi viittaasi säistovullisto-valtasistalivuosillisillisuosillisillisetta valtasista va attavista ole taita valta valta valta valta valta valta valta valta valta valta valta valta valta valta valta va

### 

D LEDSUBSUDGLED;DXxSCsUR CB3w020;DECER CB4C95Cb;D CBDC45C2508 LCDD25CCCUDC( 1 CDD Cb2C. UBLwC25CR UD ABC020 CDUD AC0D-CCCCUDC) DAC020CCUCCD CD00;00;D CB2C90C40C2000, 00;CB00C40C2000, 00;CB00C4000, 00;CB00C4000, 00;CB00C40000, 00;CB00C4000, 00;CB00C4000, 00;CB00C4000, 00;CB00C4000, 00;CB00C4000, 00;CB00C4000, 00;CB00C4000, 00;CB00C4000, 00;CB00C4000, 00;CB00C4000, 00;CB00C4000, 00;CB00C4000, 00;CB00C4000, 00;CB00C4000, 00;CB00C4000, 00;CB0000, 00;CB00

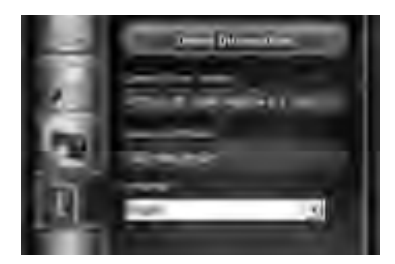

**SWEE** 

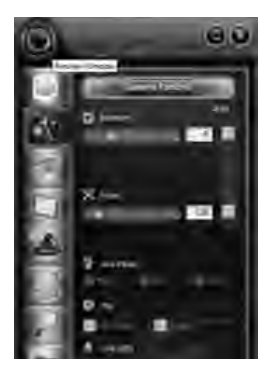

nizilozdo.czczad) az cesic-azancezanizaza (a antizzaniza) wczesawazzewcza zazionoczaniz celazolokaz cozza celaz Lizipickesia czwacho

### 

### 

### 

g (1)20500 של 1910 באבורה 1910 באבורה האבורה האבורה האבורה האבורה האבורה האבורה האבורה האבורה האבורה האבורה הא

63 SWEEX.COM

# Εγγύηση

Σας ευχαριστούμε που αγοράσατε το συγκεκριμένο προϊόν Sweex. Η Sweex δίνει ιδιαίτερη προσοχή και φροντίδα στην ποιότητα, την αξιοπιστία, τη λειτουργικότητα, την ανθεκτικότητα και τη φιλικότητα προς το χρήστη για όλα τα προϊόντα της. Με τον τρόπο αυτό, η Sweex διακρίνεται στην αγορά και μπορούμε να πείσουμε εσάς, ως αγοραστή, να συνεχίσετε να αγοράζετε προϊόντα της φίρμας Sweex. Ευχόμαστε να ικανοποιηθείτε πλήρως από την αγορά σας.

Ένα σημαντικό, πρόσθετο πλεονέκτημα για σας είναι η δυνατότητα δήλωσης του προϊόντος.

Μετά τη δήλωση του προϊόντος Sweex, λαμβάνετε πλήθος σημαντικών και εξίσου χρήσιμων πλεονεκτημάτων.

Το μεγαλύτερο πλεονέκτημα είναι ότι μέσω της ηλεκτρονικής δήλωσης στη διεύθυνση HYPERLINK «http://www.sweex.com/12yearswarranty» www.sweex.com/12yearswarranty η εγγύηση του προϊόντος παρατείνετε με 10ετή εγγύηση του κατασκευαστή (δείτε τις ισχύουσες προϋποθέσεις στο συγκεκριμένο δικτυακό τόπο). Η εγγύηση αυτή προσφέρεται επιπλέον της 2ετούς εγγύησης που διατίθεται αρχικά για το προϊόν. Συνεπώς, συνολικά, η περίοδος εγγύησης ανέρχεται σε 12 έτη.

Υπάρχουν επίσης και άλλα πλεονεκτήματα:

Για παράδειγμα, εάν το επιθυμείτε, μπορούμε να σας ενημερώνουμε τακτικά για τις τελευταίες εξελίξεις στις συλλογές μας, μέσω ψηφιακού ενημερωτικού δελτίου.

Όπου ισχύει, θα λαμβάνετε επίσης αυτόματα τους τελευταίους οδηγούς και/ή υλικολογισμικά για το προϊόν που έχετε αγοράσει, ώστε να διατηρείτε ή να βελτιώνετε τη συμβατότητα και την απόδοσή του.

Επιπρόσθετα, η υπηρεσία εξυπηρέτησης που διαθέτουμε μπορεί να σας βοηθήσει ταχύτερα σε περίπτωση πιθανών ζητημάτων υποστήριξης σχετικά με το προϊόν, εάν έχετε δηλώσει το προϊόν σας.

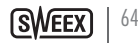

# Προϋποθέσεις εγγύησης Sweex.

# Βασική 2ετής εγγύηση εντός της ΕΕ

- Παρέχεται βασική εγγύηση 2 ετών από την ημερομηνία αγοράς για το συγκεκριμένο προϊόν Sweex, εντός της ΕΕ.
- Σε περίπτωση που επιθυμείτε να επικαλεστείτε την εγγύηση αυτή εντός των πρώτων 2 ετών από την αγορά, μπορείτε να απευθυνθείτε απευθείας στο σημείο πώλησης από όπου αγοράσατε το προϊόν ώστε να ενημερωθείτε για τις προϋποθέσεις και τις διαδικασίες.

# 10ετής εγγύηση κατασκευαστή

- Ωστόσο, επιπλέον της βασικής 2ετούς εγγύησης, η Sweex σας προσφέρει επιπλέον εγγύηση ποιότητας 10 ετών, εάν έχετε αγοράσει το προϊόν σας εντός της ΕΕ.
- Για περισσότερες πληροφορίες, προϋποθέσεις και τη φόρμα δήλωσης μεταβείτε στη διεύθυνση HYPERLINK «http://www.sweex.com/12yearswarranty» www.sweex. com/12yearswarranty και εγγραφείτε εντός 30 ημερών από την αγορά του προϊόντος, για την πρόσθετη περίοδο εγγύησης, συνολικής διάρκειας 12 ετών.

# Προβλήματα που αποκλείονται από την εγγύηση

- Η εγγύηση της Sweex καλύπτει μόνο κατασκευαστικά ελαττώματα. Από την εγγύηση εξαιρούνται αξεσουάρ όπως μπαταρίες, επαναφορτιζόμενες μπαταρίες και επίσης παρεχόμενο λογισμικό, όπου ισχύει.
- Η νομική ευθύνη της Sweex περιορίζεται στο κόστος επισκευής και/ή αντικατάστασης του προϊόντος που καλύπτεται από την εγγύηση.
- Αμφότεροι οι τύποι εγγύησης (η 2ετής βασική εγγύηση και η 10ετής πρόσθετη εγγύηση κατασκευαστή) ακυρώνονται σε περίπτωση που το προϊόν έχει ανοιχτεί, έχουν πραγματοποιηθεί αλλαγές, έχουν προκληθεί υλικές ζημιές στο προϊόν και σε περίπτωση που το προϊόν χρησιμοποιείται για άλλους σκοπούς από αυτούς για τους οποίους είχε αρχικά σχεδιαστεί.

Όλα τα ονόματα προϊόντος και τα σχετικά δικαιώματα που αναφέρονται στο εγχειρίδιο αυτό είναι και παραμένουν αποκλειστική ιδιοκτησία του νόμιμου κατόχου τους.

#### п

7

- M of gt visiox w. up fof xn, and as 8A memory proximuly fxy word great mfut gif xn ut xy funds souver now to so so outring any still reformance of the formation of the source of the source of the so
- M of gt vt sox wompt vnwt cycf xn., oo co: 8A mrf sf xt ot i tin xf mf gvy sosnouvnr oo ssoo
- M of no fox uvn of a single five xf uf is Point I autopt enxnesyxve so expxvts py
- M osfrfifox.w.wfrtxyl pno pvnxnuvnifoxysitrysirfoxxfood titgwyitry x.w. W pvnxxiuvnifoywuvninsnx xvfxyifvfsxo

- Mi Hin, occogripfrovfc53(o
- M.) === 0 ==== wfo== wfro== wfo== wf
- M t vt xpno:ut wgsnp:pt vnwxy:f f

# 

atgt xf in g pfrivnivyssy x wisfuvnisinu DH. DBL uu poin xfuvfi oOnis tig is su fosivni poin sit gan tweinvwoo BC. Fid gan tweinuf pan nin som it Wirisitg ist mitgnan Panuip o maanig pfrivyit tif fint fan strawdstin xwei

ovnrixpf&ostupfirnxxcottitimsirpy.sogycouvfoodfxncopotoxxfstoodofxncoopfrovyconrixutwtgtro

din uf pympiting pfrivfisiowefstoop with first fat Whigfficing tynwy fanwingstuption occitinas report rwexipting per uf per my 30000 yuv tivfifo ptrufper nypolasfynyes an yfor yn at uv tivfisin fig mui as Ratiotov Lyox wiswaypion pm8000 wisfiop fa

tgvfl ss gpfr vnrtl sf uvi syxn xfpnowutwg&

d r s 3 0 0 db 0 sf xnws x uyspx 1 C 8A FO dw uv tiv fr n 0 b B C F 80 800 FO dw mf wet wyspn 0 ut xr u uf u 5 3 ( C I : 0 5 3

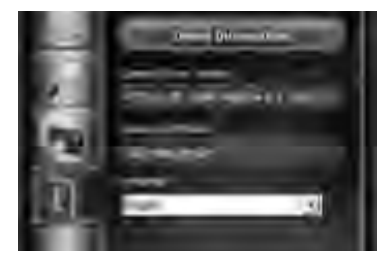

duvtivfræ53(men Cente: 0:53(men tuvn wvo0 pifeskrepifepy=0 en optsfæk wen titgvisfuvfen esfæng pirevi&men 5..., a menen hen en 840 er va xtitisferere picerttisfmisnon ufvire svanning pirevad

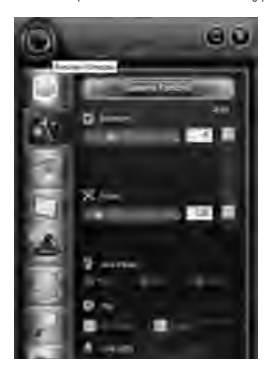

duvtiv fr = 53(====C===1=0==53(====tuvnuw oOp=f=sc==spf=tptgSpon=fy==v=stry==trypy==f=o=p=fo==rtlsfu=v==symmigvfl=ss==pfr=v== cyx=nxfptl=nsfo=sc==tfspt===pst=mt==st=ut=unum ntgvfl=ss==

- o pvtotsen g pfrovnixfptlien ptvn wetovo 53 (mSosfsseeWioptruSxiv fox trfxnistivt munsfoxfe wetsten xeripvtotsepten. Whue Sosfixee g pfrovy⊞ bo
- BCEFfgtWofuvtivfrfacewwapyofsseevel nravofeestitadiwyutenssfifextrfxnestiengvfxnripvtetsaegipfrevniyaptwamfunwyoatituvnwwvteaepite
- tits with winning vs.w. it swovp inninptvnwdss. Wit uvtivfrning wu pyfss yv.lining for stit fwynon txvnrfssig an exfort is tvrfo

aw mu view ym tgyfi ssan g pfrovn mfatut rite uv tivfrn 53 (mae Carl : e 0-53 (mae tuvn wy o0 fgt gy ea ptas i tuv tivfrn rit sfmytgown a txtmsrtp:sfwrwsya naai pstupya

#### 8 . . . . . . .

diroong pfrir vainpt vnwt gyscwit gSpxnamf ext a tpywy fissi'r extry sarf aut xvign yait af xpt a try sfiwyt a fissiin tpywfuaiaf wur vainaay

# Гарантія

Дякує вам за те, що купили цю продукцію Sweex. Sweex приділяє особливу увагу та піклується про якість, надійність, функціональність, довготривалість використання та зручність у користуванні будьякої своєї продукції. Саме цим компанія Sweex відрізняється на ринку від інших, і завдяки цьому може переконати вас надалі купувати продукцію бренда Sweex. Бажаємо вам тільки приємних вражень від покупки.

Ще одна важлива перевага для вас – можливість реєстрації продукції.

Після реєстрації вашої продукції Sweex пропонує низку важливих та дуже корисних переваг. Найбільша перевага полягає в тому, що завдяки реєстрації он-лайн на HYPERLINK "http://www.sweex. com/12yearswarranty" www.sweex.com/12yearswarranty гарантія на продукцію подовжується за рахунок 10-річної гарантії виробника (див. діючі умови на сайті). Це є додатком до законної 2-річної гарантії, яку вже має продукція. У сукупності гарантійний період буде становити 12 років. Існують також інші переваги:

Наприклад, за вашим бажанням ви можете регулярно отримувати від нас інформацію про останні розробки у нашій номенклатурі у вигляді електронної розсилки новин.

У разі необхідності, ви також отримуватиме від нас останні драйвера та/або прошивки для продукції, яку ви купили, щоб зберегти або покращити її сумісність та ефективність експлуатації.

Крім того, наш центр підтримки швидше надасть вам допомогу, якщо у вас виникнуть будь-які питання щодо підтримки продукції, після того, як ви зареєструєте продукцію.

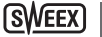

# Умови гарантії Sweex.

# Стандартна 2-річна гарантія у межах ЄС

- Зазвичай ця продукція Sweex у межах ЄС має гарантію протягом 2 років, починаючи від дати покупки.
- Як ви використовуєте цю гарантію протягом перших 2 років з моменту покупки, ви можете звернутися безпосередньо до тієї точки продажу, де ви купили продукції, згідно зі встановленими умовами та порядком.

# 10-річна гарантія виробника

- У додаток до законної стандартної 2-річної гарантії Sweex пропонує вам поширену гарантію на якість на строк не менше 10 років, якщо ви купуєте вашу продукцію у межах ЄС.
- Більш детальна інформація, умови та реєстрація на сайті HYPERLINK "http://www.sweex. com/12yearswarranty" www.sweex.com/12yearswarranty реєструєте її протягом 30 днів з моменту покупки вашої продукції на поширений строк гарантії, що становить 12 років.

# Випадки, не передбачені гарантією

- Гарантія Sweex покриває лише дефекти виробництва. Дія гарантія не поширюється на комплектуючі, такі як батареї, акумуляторні батареї, або надане програмне забезпечення, у разі необхідності.
- Відповідальність Sweex обмежується витратами на ремонт та/або заміну продукції, яка передбачена гарантією.
- Обидва типи гарантії (стандартна 2-річна гарантія та подовжена 10-річна гарантія виробника) анулюються, якщо продукція була відкрита, або в ній були зроблені зміни, продукції було нанесено фізичного пошкодження, або якщо продукція застосовується з будь-якою іншою метою, крім її початкового призначення.

Усі назви брендів та сумісні права, які згадуються у цьому посібнику, залишаються виключною власністю законного претенденту.z

00°0i v 0 0 00v0 nH

- ال ۵ مورد الله موسود المسود الموسود الله من الموسود الله من الله من الله من الله من الله من الله من الله من ال الله من الله من الله من الله من الله من الله من الله من الله من الله من الله من الله من الله من الله من الله من
  - المالية المالية ال

Dviwdl grvDL D

O CHIGO OLI I WOTTHO O BO

- @ 0000; 0000000 e500000f0 0
- $\times \square$ 
  - նում անհանություններում

h HvDDlindOgD DDvD DD D

Шадабік вайкшік ниайкада (10-0 ш. н.) Шо

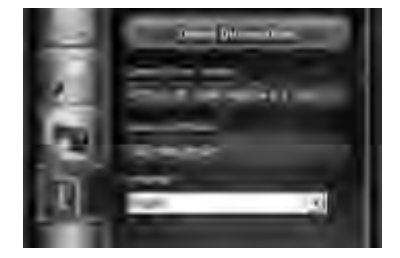

(SWEE)

ם מסיק מעל מלא אינאסט מעל אינאסט אינאסט אינאסט אינאסט אינאסט אינאסט אינאסט אינאסט אינאסט אינאסט אינאסט אינאסט א מעראד מעראד מעראי מעראי מעראי גער מינג אינאס אינגע געראינגע געראינגע געראינגע געראינגע געראינגע געראינגע געראינ

## Ov BChO dPO

פ כן מאמנה מבכמשמים שם מאמנה אינה במסומש פאנונוגים שו מכונה אינה אינה מאור ברבושות ביו באנו מאור שבוב שבוב שבו מאמנה מענה בבבושה מינה של היווש ביו בשמים מאור היווש באנונוגים שו מענונגים שנה גם משה מנה אינה מבכמשים שימים בי מינה אינה מבנה בבושה מונה אינה משה אינה משוב מאור משוב מסומים שנה אינה משה מינה משה או משה ביווש בא

#### i ¢BChAvCvBCiU Odda000000000

 $\texttt{MIMB} \texttt{OM} \texttt{CO} \texttt{W} \texttt{S} \texttt{MIM} \texttt{MIM} \texttt{O} \texttt{MIM} \texttt{O} \texttt{MIM} \texttt{MIM} \texttt{MIM} \texttt{MIM} \texttt{MIM} \texttt{O} \texttt{MIM} \texttt{MIM} \texttt{MI$ 

000 **d**100 i 0

© COCEVICE AND A CONTRACTION OF A CONTRACT AND A CONTRACT AND A CO

# ضمان

وقد رتها على الاستمرار لفترة طويلة فضلاً عن الاهتمام بسهولة استخدامها. وبذلك تنفردا لشركة بتميزها في السوق والقدرة على إقناع العملاء بالاستمرار في شراء منتجاتهاا لتي تحمل علامة Sweex التجارية. ونحن نتمنى لكم مزيدً امن السرورلشرائكم منتجاتنا.

ثمة ميزة إضافية مهمة تتمثل في إمكانية تسجيل المنتج.

وتوفرشركة Sweex، بعد تسجيل المنتج الذي لديكم، مجموعة من المميزات المهمة والمفيدة في الوقت ذاته. وتتمثل الميزة الكبرى في مدفترة ضمان المنتج، بعد تسجيله من خلال الموقع HYPERLINK «http://www. ويتمثل الميزة الكبرى في مدفترة ضمان المنتج، بعد تسجيله من خلال الموقع بيري الاطلاع على الشروط المعمول بها على هذا الموقع الإلكتروني). هذا بالإضافة إلى تمتع العميل بالضمان القانوني للمنتج الذي تبلغ مدته عامين، وبذلك كون الفترة الإجمالية للضمان ١٢ عامًا.

وعلاوة على ذلك، توجد مميزات أخرى نذكرمنها: على سبيل المثال، يمكنكم الاستمتاع، إذار غبتم في ذلك، بإمكانية الاطلاع باستمرار على أحدث التطورات في مختلف أنواع المنتجات الخاصة بنامن خلال موافاً كم بذشرات رقمية.

كما يمكنكم الحصول على أحدث برامج النشغيل للقائبًا و/أوالبرامج الثابتة من الشركة، إذا كان ذلك ممكنًا، للمنتجات التي قمتم بشرائها من أجل المحافظة على توافقها وأدائها أوالتحسين منهما. المسابقة بالمسابقة المسابقة على توافقها وأدائها أوالتحسين منهما.

هذا بالإضافة إلى ما يوفره لكم مكتب الدعم من خد ماتٍ تتسم بمزيدٍ من بالسرعة، في حال إذا طرأت لديكم تساؤلات تتعلق بد عم المنتج، إذا قمتم بتسجيله.

# شروط ضمان شرکة Sweex.

ضمان قياسى لمدة عامين داخل الاتحاد الأوروبي

- توفرشركة Sweex بشكل قياسى ضمانًا لمدة عامين اعتُبارًا من تاريخ شراء هذا المنتج داخل دول الاتحاد الأوروبي.
- إذار غبتم في الاستفادة من هذا الضمان خلال فترة العامين الأولين بعد شراء المنتج، يمكنكم التوجه مباشرةً إلى نقطة البيع التي قمتم بشراء المنتج منها للتعرف على الشروط والإجراءات التي يلزمكم اتباعها.

# ضمان الجهة المصنعة ومدته ١٠ أعوام

- بالإضافة إلى الضمان القانوني المقدم من شركة Sweex والذي تصل مدته إلى عامين، توفرالشركة ضمانًا آخر تمتد فترة صلاحيته لما لا يقل عن ١٠ أعوام، في حالة شرا كم المنتج داخل الا تحاد الأوروبي.
- للاطلاع على من المعلومات والشُروط ونموذج التسجيل، يمكنكم زبارة موقعاً لشركة //HYPERLINK «http: www.sweex.com/12yearswarranty والتسجيل خلال ٣٠ يومّا من شرائكم للمنتج للحصول على الضمان الذي تمتد فترة صلاحيته لفترة ١٢ عامًا.
الأمورا لمستثناة من الضمان

- لا يغطي ضمان الشركة سوى عيوب التصنيع، ويستثنى منه الملحقات، مثل البطاريات و البطاريات القابلة لإعادة الشحن وكذلك البرامج المرفقة متركان ذلك ممكّنًا.
  - تتحدد مسؤولية الشركة في تحملها لتكاليف الإصلاح و/أواستبد ال أي من أجزاء المنتج التي يغطيها الضمان.
- يعتبر كلَّ من ضماني المنتج (الضمان القياسي الذي تَصل مدته إلى عامين والضمان الممتد الَّخاص بالجهة المصنعة ومدته
  ١٠ أعوام) لاغيًا وباطلاً؛ إذا تم فتح المنتج أوأُجري به أي تغييرات أو حدث له تلفٌ ما ديُّ أو في حال استخدامه لغرض اَخر غيرا لمقصود له في الأصل.

تبقى العلامات التجارية والحقوق ذات الصلة الواردة في هذا الدليل ملكية خاصة لمالكيها ذوي الصلة.

### WC350 Full-HD Webcam USB

#### Figyelem!

- Ne tegye ki a HD Webcam szélsőséges hőmérsékleti viszonyoknak. Ne tegye ki a készüléket közvetlen napsugárzásnak, és ne helyezze azt fűtőelemek közvetlen közelébe.
- Ne helyezze a HD Webcam szélsőségesen nedves vagy poros környezetbe.
- Óvja meg a készüléket az erős ütésektől vagy zuhanásoktól ezek ugyanis károsíthatják annak belső elektronikáját.
- Soha ne kisérelje meg egymaga felnyitni a terméket, nem találhaták abban a használathoz szükséges alkatrészek. A készülék felnyitása a garancia megszűnését vonja maga után.

### A doboz tartalma

#### A csomagban a következőket találja:

- Full-HD Webkamera USB-vel
- CD-ROM illesztőprogrammal és szoftverrel, valamint a jelen használati utasítással
- Használatba vételi útmutató

### A Windows XP, Vista, 7 és 8 telepítése

A webkamera plug & play, a szükséges illesztőprogramokat a Windows legtöbb verziója tartalmazza. A legtöbb esetben egyszerűen csatlakoztatnia kell a webkamerát, és a telepítés automatikusan megtörténik.

Megjegyzés: A pillanatfelvétel gomb nem fog működni, ha a webkamerát ily módon telepíti.

Ha a webkamera telepítés nem történik meg automatikusan, vagy ha szeretné használni a pillanatfelvétel gombot, tegye a Sweex CD-t a CD-meghajtóba, kattintson a "Drivers and Software" (Illesztöprogramok és szoftverek) lehetőségre, és kövesse a képernyőn megjelenő utasításokat.

### A webkamera képének megtekintése

A webkamera képét a következőképpen lehet megtekinteni:

A START-on keresztül menjen a "All Programs" ("Winden program") pontba (Windows 8 esetén "All apps" ("Minden alkalmazás")) és válassza ki az "US8 Video Device" ("US8 videóeszköz") opciót az "US8 Video Device" ("US8 videóeszköz") pontban.

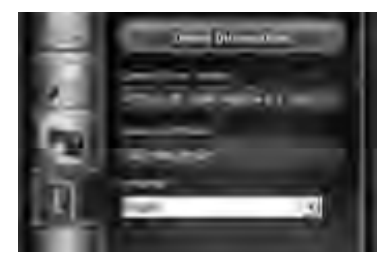

SWEEX | 74

Az USB Video Device (USB videóeszköz) opcióban kattintson az "I" fülre.Ellenőrizze, hogy a megfelelő webkamerát választotta ki: "AF FULL HD 1080P Webkamera". Emellett ebben a részben mádosíthatja a webkamerás beállításait is.

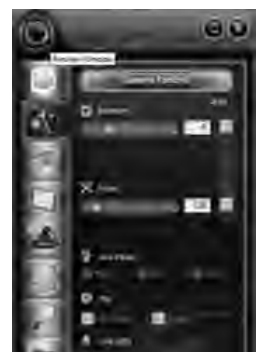

Az USB videóeszköz opcióban kattintson a bal felső sarokban lévő "lencse" ikonra. Ezzel lehetősége nyílik megtekinteni a képet. Az ikon alatt további speciális funkciókat érhet el, melyekkel fokozhatja a képet.

### Mikrofon

A webkamera mikrofonja is az USB kapcsolatot használja. A számírógépe automatikusan felismeri és telepíti a mikrofont a webkamera csatlakoztatásakor. A Windows vagy az azonnali üzenetküldő program automatikusan a webkamera mikrofonját választja hangrögzítő eszköznek. Ha ez nem történik meg, olvassa el az azonnali üzenetküldő program felhasználói útmutatóját további információért.

### Pillanatfelvétel gomb

Miután az USB Video Device (USB videóeszközzel) vagy más programmal megtekintette a webkamera által készített képet, a gomb megnyomásával állóképet készíthet.

### Fókuszálás

A webkamerás automatikusan fókuszáló lencsét használ, tehát a megtekintés során nincs szükség további fókuszálási beállításokra.

# Jótállás

Köszönjük, hogy megvásárolta ezt a Sweex terméket! A Sweex minden terméke esetében nagy gondosságot és figyelmet szentel a minőségnek, megbízhatóságnak, funkcionalitásnak, tartósságnak és a felhasználóbarát kialakításnak. A Sweex így különbözteti meg magát a piacon és meggyőzi Önt is, mint vevőt, hogy továbbra is vásárolja a Sweex márka termékeit. A megvásárol termékhez sok örömet kívánunk.

Fontos extra lehetőség Ön számára a termékregisztráció.

Terméke regisztrációját követően a Sweex számos fontos és ugyanakkor hasznos lehetőséget kínál.

The a leghasznosabb, hogy miután online regisztrált a HYPERLINK "http://www.sweex.com/12yearswarranty" www. sweex.com/12yearswarranty helyen, a szavatossága 10 éves gyártói szavatossággal bővül (lásd a honlapon a vonatkozó kondíciókat). Ráadásul a törvény által előírt 2 éves szavatosság is vonatkozik a termékre. Ezért összegezve a szavatossági időszak 12 évre nő.

Más előnyei is vannak:

Például, ha kívánja digitális hírlevélben rendszeresen tájékoztatjuk kínálatunk legújabb fejlesztéseiről.

lgény esetén automatikusan megkaphatja a legfrissebb illesztőprogramokat és/vagy gyári frissítéseket az Ön által tőlünk megvásárolt termékhez, mellyel megtartható és javítható a kompatibilitás és a teljesítmény.

Továbbá, ha támogatásra van szüksége a termékkel kapcsolatosan, és ha beregisztrál, ügyfélszolgálatunk gyorsan segít Önnek.

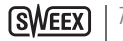

# Sweex szavatossági feltételek.

### 2 év szabvány garancia az EU-ban

- Ezen Sweex termék esetében a vásárlás idejétől szállított, szabványos 2 éves EU-n belüli szavatosság érvényes.
- Amennyiben igénybe kívánja venni ezt a szavatosságot a vásárlást követő 2 éven belül, a feltételek és műveletek érdekében forduljon közvetlenül ahhoz az értékesítési ponthoz, ahol a terméket vásárolta.

### 10 éves gyártói szavatosság

- Viszont a 2 éves kötelező, szabványos szavatosságon túl a Sweex nem kevesebb, mint további 10 év garanciát kínál, amennyiben termékét az EU-ban vásárolta.
- További információk, feltételek és a regisztráció érdekében látogasson el a HYPERLINK "http://www.sweex. com/12yearswarranty" www.sweex.com/12yearswarranty oldalra és 30 napon belül regisztrálja termékét a 12 éves szavatossági időszakra.

### A kibővített szavatosságból kizáró tényezők

- A Sweex szavatosság kizárólag gyártási hibákra vonatkozik. A szavatosság nem vonatkozik olyan kiegészítőkre, mit az elemek, újratölthető akkumulátorok valamint – amelyik termékhez van ilyen - a mellékelt szoftverre.
- A Sweex szavatossági kötelezettsége a termék javításának / cseréjének költségéig terjed.
- Mindkét szavatossági típus (a 2 éves szabvány szavatosság és a 10 éves kibővített gyártói szavatosság) megszűnik, ha a terméket felnyitják, módosítják, vagy eredeti rendeltetésével ellenkezően használják.

A kézikönyven felsorolt összes név és kapcsolódó jog a jogos tulajdonos kizárólagos tulajdonában marad.

TVDDWDDDRDDDWDDUW

### WC350 Full-HD Webcam USB

- M onmifiers of the second second seco
- Millioninnutomifoxia, and as: 8A isforowid win with provided stwiction influence of the same statement of the same statement of the
- M over uf m fox sy wet ower tot it x we serve for m uf effort Pixer tif x effort average pixet serve pixet serve p
- M exptifsew.tunx.fox.miftx.fv.x.ywwtowctxtems.itserfefwneuteed.fen.sfw.venmvfseex.fv.s.xt.sfywwtowctxteleateeeut.txufrfsesfe ifvfs.n.xfe

### 

- Mi Han, 53(dog pfrovfo
- M ) === 0 = w=vfo==v=wt = xy=v=n=xt mm=sfv==snp
- M a pt t wit minkfvxnvfs

# 

dig pfrevfxfm DHan DBL ywwtowc tas it git on nxm vfon wn wfin pin orsnau tao oxtan vwn sfm. Bi Ci Fill Watan xt wy fina wn ptit xpti xt wisyl af acamfa woll oxey gipfrevfxfin xam own swefin vfif oxtrfxnisto

of good, pf &Vyxt sound in the osxfowship fills or front oving tix nouvelenses with only sousific yog pfine oving the text methods and

Upt yrg pfr wfxf sowrnswef nwff xtrfxn stron fpt nwpfxoo finnutom fxogyxtsf mfirtrexf wenirpfout wef xoo nwpf 3o ooch ou oo vfoo vfpsixoo die F8Bo 3000 8 ooch vfoo vin nwto xyrvon woo foxoo pvfssnxonswivypinnii

#### 

ofværsfitxy og pfrovfxfittlan fordanan sfip fpxt ward f&rum 3 moreuvin nox apprinden 1 CisA FR TWan proviv fin Rei Bio Fra Tis 800 FR TWan pro uvnittinsn Reining vix atturn xfi753 (aan Centic R 53 (an attywev tower Rei T53 (aan Centic - R 153 (aan it ywev tower Rei T53 (aan Attywev tower Rei T53 (aan Attywev tower Rei

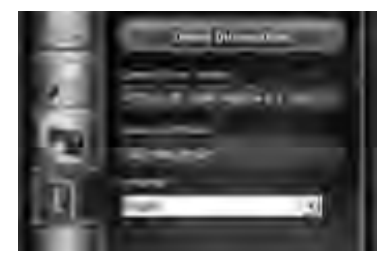

W53(area Coll: 553(anot) www.tow.ctarovfps.xarov/oynptsfxfw/ltg.pxn-Ramononitvisioocfmtuonoutrfifafanonxarpfvxnsfxfo

Wxfmm:nptsfmrfotuesnx=sn=ysp=nn:mfoutot gv=fs=sfofofxfpfvxnsfo

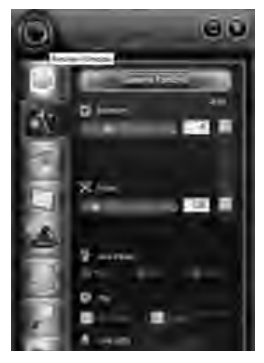

opvtotsixsfylg.pfrovfxf.wich.nmutomf.53(avonpfdWionix.ptrucxivflextrfxnist.a.ovfmutnsforn.pvtotsfagy.g.pfrovfxfad.B.C.F.n.uvtivfrsfxfa Whiwarfad.ongvfxflextrfxnist.rnpvtotsf.sfylg.pfrovfxf.pfxt.mfunw.fot.ywwtowct.dUpt.xt.if.sow.wyn.umfutceensitvrfenedsfuvflexe.wuvfepfad. sfviil.snpf.sf.wttexfuvtivfrsfworrfe

#### -----

tpfxtill=fx:mmtgvfl sn=txy:gpfr=vfxtuv=m53(===Calt=53(=n=tywevtowctan=n=vyifuvtivfrf=pfxtsfxmwsx=xtmmgyxts=rtl=xc=fsfuvf=nx= venrpf=

### 8 . . . . . .

cfmmy:gpfrovfinmutomfitg.pxnowfixtrfxnosoitgyweixtimfoitiscussitgitonrtotucisnxcistivoiy.ovfscmfoitgywrvfscmfoitgicarfsco

79 | SWEEX.COM

# Гаранция

Благодарим Ви, че купувате този продукт на Sweex. Sweex отдава голямо внимание и грижа на качеството, надеждността, функционалността, трайността и леснотата на ползване на всички свои продукти. По този начин Sweex се отличава на пазара и ние можем да Ви привлечем като купувач на продуктите на марката Sweex. Желаем Ви приятни моменти с Вашата нова покупка.

Важна допълнителна възможност на продукта е неговата регистрация.

След регистрацията на Вашия продукт, Sweex Ви предлага редица еднакво важни и удобни възможности. Най-значимата възможност е посредством онлайн регистрация на HYPERLINK "http://www.sweex. com/12yearswarranty" www.sweex.com/12yearswarranty, гаранцията на продукта да бъде увеличена с 10-годишна гаранция на производителя (вижте приложимите условия на този уебсайт). Това е допълнение към изискуемата от закона 2-годишна гаранция, която вече имате за продукта. Така общият гаранционен период ще бъде 12 години.

Има и други предимства:

Например, ако искате може чрез електронен бюлетин да бъдете регулярно информирани от нас за най-новите разработки в нашия асортимент.

Когато е приложимо, за запазване или подобряване на съвместимостта и производителността автоматично ще получите и най-новите драйвери и/или фърмуер за продукта, който сте закупили. Освен това, ако сте регистрирали продукт, нашият отдел за поддръжка може бързо да ви помогне за всякакви възможни въпроси по поддръжката му.

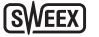

# Гаранционни условия на Sweex.

### 2-годишна стандартна гаранция в рамките на EC

- Стандартно за продуктите на Sweex в рамките на EC се предлага гаранционният период от 2 години от датата на закупуване.
- Ако искате да използвате тази гаранция през първите 2 години след закупуването, за условия и процедури, можете да се обърнете директно към търговеца, от който сте закупили продукта.

### 10-годишна гаранция от производителя

- В допълнение към 2-годишната стандартна гаранция Sweex Ви предлага удължена гаранция за качество с продължителност не по-малко от 10 години, ако сте закупили продукта в рамките на ЕС.
- За повече информация, условия и регистрационен формуляр, посетете HYPERLINK "http://www.sweex.com/12yearswarranty" www.sweex.com/12yearswarranty и регистрирайте продукта в рамките на 30 дни след закупуването му. Така ще получите гаранционен период от общо 12 години.

### Случаи, които се изключват от гаранцията

- Гаранцията на Sweex покрива само производствени дефекти. В гаранцията не са включени аксесоари като батерии, акумулаторни батерии и евентуално софтуер, в случай че е доставен.
- Задълженията на Sweex са ограничени до разходите за ремонт и/или смяна на продукта в гаранция.
- И двата вида гаранция (2-годишната стандартна и 10-годишната, удължена гаранция от производителя) стават невалидни и недействителни, ако продуктът бъде отворен, бъдат направени промени, ако на продукта бъде причинена физическа повреда и ако продуктът бъде използван за цел, различна от оригиналното му предназначение.

Всички имена на марки и свързаните с това права, споменати в този наръчник са и остават собственост на правоимащия предявител на правата за тях.

### WC350 Full-HD Webcam USB

#### Vă rugăm rețineți!

- Nu expuneți HD Webcam la temperaturi extreme. Nu expunețiți echipamentul la lumina solară directă sau aproape de elementele de încălzire.
- Nu utilizați HD Webcam în medii extrem de umede sau încărcate de praf.
- Protejați echipamentul îpotriva șocurilor electrice deoarece în astfel de cazuri ele pot deteriora partea electronică internă.
- Nu încercați nici o dată să deschideți singuri aparatul, deoarece el nu conține părți care să necesite întreținere. Deschiderea aparatului va conduce la pierderea garanției.

#### **Continutul** pachetului

#### În acest pachet veți găsi:

- Cameră web Full-HD cu USB
- CD-ROM cu driver, software si acest manual
- Ghid de activare

### Instalare Windows XP, Vista, 7 and 8

Camera web este "plug & play (conectare & funcționare)", driverele necesare sunt incluse în cele mai multe versiuni Windows. În cele mai multe cazuri, nu trebuie decât să conectati camera web și aceasta se va instala în mad automat.

Notă: La instalarea camerei web, butonul pentru fotografiere instantanee nu trebuie să funcționeze.

În cazul în care camera web nu se instalează în mod automat sau dacă doriți să folosiți butonul pntru fotografiere instantanee, introduceți CD-ul Sweex în cititorul de CD, faceți clic pe "Drivers and Software (drivere și programe)" și urmați instrucțiunile afișate pe ecran.

### Vizualizarea imaginii de la camera web

Imaginea de la camera web poate fi vizualizată precum urmează:

Prin START mergeți în "All Programs" ("Toate programe") (Windows 8 "All apps" ("Toate aplicații")) și selectați opțiunea "USB Video Device" ("Dispozitivul video USB") din "USB Video Device" ("Dispozitivul video USB").

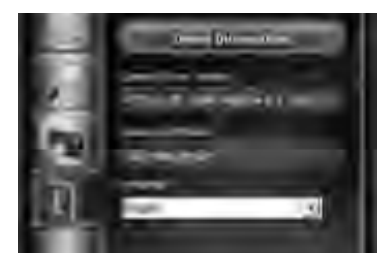

SWEEX |

La USB Video Device (Dispozitivul video USB), dați click pe butonul "I". Asigurațivă că ați selectat camera web corectă: "AF FULL HD 1080P Webcam". Puteți de asemenea modifica setările camerei web în această secțiune.

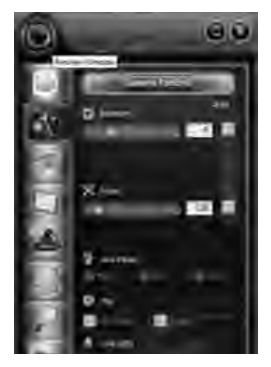

La USB Video Device (Dispozitivul video USB), dați click pe iconița "lentilă" din colpul superior stânga. Această opțiune vă permite să vizualizați imaginea. Această iconiță vă fumizează caracteristici speciale suplimentare pentru a îmbunătăți imaginea.

### Microfon

Microfonul camerei web utilizează, de asemenea, conexiunea USB, calculatorul dumneavoastră va reconoaște și va instala automat microfonul în momentul în care veți conecta camera web. Windows sau programul dvs. de chat va selecta în mod automat microfonul camerei web ca dispozitiv de redare. Dacă acest lucru nu se întâmplă, consultați manualul programului dvs. de chat pentru mai multe informații.

### **Butonul fotografie**

După ce ați vizualizat imaginea de pe camera web prin intermediul USB Video Device (Dispozitivul video USB) sau al oricărui alt program, puteți face o fotografie prin apăsarea acestui buton.

### Focalizare

Această cameră web folosește o lentilă cu focalizare automată, prin urmare nu sunt necesare alte ajustări în timpul vizualizării.

# Garanție

Vă mulțumim că ați achiziționat acest produs marca Sweex. Sweex acordă deosebită grijă și atenție calității, siguranței, funcționalității, durabilității și utilizării prietenoase a tuturor produselor sale Astfel, Sweex se distinge pe piață și vă poate convinge pe dumneavoastră, în calitate de cumpărător, să continuați achiziționarea produselor purtând marca Sweex Vă dorim să vă bucurați de produsele achiziționate.

Un avantaj suplimentar, important pentru dvs., îl reprezintă posibilitatea de a înregistra produsul.

După înregistrarea produsului dvs., compania Sweex vă oferă o serie de avantaje importante, la fel de utile.

Cel mai mare avantaj este acela al înregistrării online pe HYPERLINK "http://www.sweex.com/12yearswarranty" www. sweex.com/12yearswarranty garanția pentru produs se prelungește cu o garanție pe 10 ani acordată de producător (vezi secțiunea condiții aplicabile de pe această pagină web). Aceasta fiind suplimentară față de garanția pe 2 ani prevăzută de lege, deja disponibilă pentru produs. În total, perioada de garanție va atinge 12 ani.

De asemenea, există și alte avantaje:

De exemplu, dacă doriți, vă vom informa printr-un buletin informativ digital în mod regulat, cu privire la ultimele modificări ale gamei dvs. de produse.

Acolo unde este cazul, veți primi în mod automat, ultimele programe de instalare și/sau micro-programe pentru a-i conserva sau a-i îmbunătăți compatibilitatea și performanța produsului achiziționat de la noi.

În plus, dacă ați înregistrat produsul, materialul nostru de suport vă poate ajuta mai rapid, în cazul unor întrebări suplimentare legate de produs.

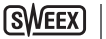

# Condiții de garanție Sweex.

## Garanția standard pe 2 ani în spațiul UE

- În spațiul UE, pentru acest produs Sweex, se acordă o perioadă de garanție standard pe 2 ani începând de la data achiziționării.
- În cazul în care doriți să faceți apel la această garanție în primii 2 ani de la achiziționare, vă puteți adresa direct punctului de vânzare de la care ați achiziționat produsul, pentru condiții și proceduri.

# Garanție pe 10 ani acordată de producător

- Pe de altă parte, pe lângă garanția standard pe 2 ani, Sweex vă oferă o garanție suplimentară de calitate pe cel puțin 10 ani, în cazul în care ați achiziționat produsul din spațiul UE.
- Pentru mai multe informații, condiții și formular de înregistrare vizitați pagina HYPERLINK "http://www.sweex. com/12yearswarranty" www.sweex.com/12yearswarranty și înregistrați produsul în termen de 30 de zile de la achiziționare pentru perioada suplimentară de garanție totală de 12 ani.

### Probleme excluse de la garanție

- Garanția Sweex acoperă numai defectele de fabricație. Nu sunt garantate accesoriile, precum baterii, acumulatorii, precum și programele de calculator furnizate, dacă este cazul.
- Responsabilitatea Sweex se limitează la costurile de reparație și/sau de înlocuire a produsului acoperit de garanție.
- Ambele tipuri de garanție (garanția standard pe 2 ani și cea suplimentară pe 10 ani, acordată de producător) devin nule și neavenite în cazul în care produsul a fost deschis, i s-au adus modificări, a fost deteriorat sau a fost utilizat în alt scop decât destinația originală.

Toate denumirile mărcii și drepturile asociate menționate în prezentul manual se află și rămân în proprietatea exclusivă a deținătorului de drept.

### WC350 Full-HD Webcam USB

#### Molimo primijetite!

- Ne izlažite HD Webcam ekstremnim temperaturama. Ne stavljajte uređaj direktno na sunčevu svjetlost ili u neposrednu blizinu grijaćih elemenata.
- Ne koristite HD Webcam u ekstremno vlažnim ili prašnjavim okružjima.
- Zaštitite uređaj od jakih šokova i padova oni mogu oštetiti unutarnju elektroniku.
- Nikada nemojte sami pokušavati otvoriti uređaj, unutra nema trajnih dijelova. Otvaranje uređaj će poništiti jamstvo.

### Sadržaj paketa

#### U ovom paketu ćete pronaći:

- Full-HD USB Web-kameru
- · CD-ROM sa upravljačkim programom, softver i ovaj priručnik
- Vodič za početak uporabe

### Instalacija Windows XP, Vista, 7 i 8

Web kamera je plug & play, potrebni pokretački programi uključeni su u većini Windows verzija. U većini slučajeva, jedino što treba je priključiti kameru, i ona ćebiti automatski instalirana.

Napomena: Tipka za trenutni brzi snimak neće raditi ukoliko instalirate kameru ovom metodom.

Ukoliko se kamera ne instalira automatski, ili ukoliko želite karistiti tipku za brzi trenutni snimak, stavite Sweex CD u CD čitač, kliknite "Drivers and Software" (pokretački programi i programska oprema), te pratite upute na zaslonu.

## Pregled slike web-kamere

Slika sa web-kamere može se vidjeti na sljedeći način:

Preko START idite na "All Programs" ("Svi programi") (Windows 8 "All apps" ("Sve aplikacije")) i odaberite opciju "US8 Video Device" ("US8 video uređaj") pod stavkom "US8 Video Device" ("US8 video uređaj").

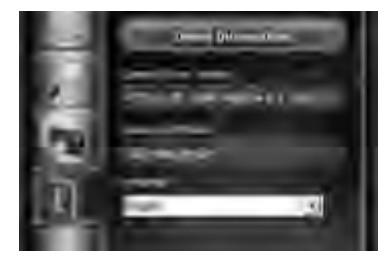

SWEEX |

U USB Video Device (USB video uredai) kliknite na karticu "I". Pobrinite se da odaberete odgovarajuću web-kameru: "AF FULL HD 1080P Webcam". Osim toga, u ovom odjeljku mažete promijeniti i postavke web-kamere.

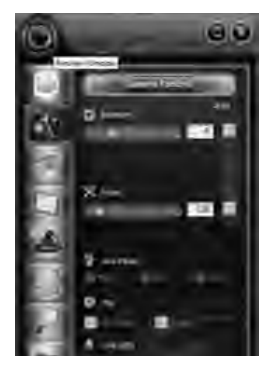

U USB Video Device (USB video uređaj), kliknite na ikonu "leća" u ljevom gornjem kutu. Ova opcija vam omogućuje da vidite sliku. Pod ovom ikonom postoje i dodatne posebne značajke koje će Vam pomoći da unaprijedite svoju sliku.

### Mikrofon

Mikrofon web kamere također koristi USB vezu, Vaše osobno računalo će automatski prepoznati i instalirati mikrofon kada priključite web kameru. Windowsi ili Vaš chat program automatski će odabrati mikrofon web kamere kao sredstvo za snimanje. Ukoliko se tane dogodi, pogledajte upute Vašeg chat programa radi više informacija.

### Tipka za snimanje

Nakon što ste pregledali sliku web-kamere putem USB Video Device (USB video uređaj) ili bilo kojeg drugog programa, možete napraviti fotografiju pritiskom na ovu tipku.

#### Fokusiranje

Ova web-kamera omogućuje korištenje leća za automatsko fokusiranje, stoga dodatna podešavanja nisu potrebna tijekom gledanja.

# Jamstvo

Zahvaljujemo na kupovini ovog Sweex proizvoda. Sweex puno pozornosti i pažnje posvećuje kvaliteti, pouzdanosti, funkcionalnosti, trajnosti i pogodnosti svih svojih proizvoda. Na taj se način Sweex istaknuo na tržištu te vas kao kupca uvjerava da nastavite kupovati proizvode marke Sweex. Želimo vam puno zadovoljstva s vašom kupovinom.

Važna dodatna prednost za vas je mogućnost registracije proizvoda.

Nakon registracije vašeg proizvoda vam Sweex nudi velik broj jednako korisnih prednosti.

Najveća prednost je ta, da je registracijom putem Interneta na stranici HYPERLINK "http://www.sweex.

com/12yearswarranty" www.sweex.com/12yearswarranty garancija proizvoda produžena za 10 godina garancije proizvođača (vidi primjenjive uvjete na ovoj web stranici). To je dodatak propisnoj 2-godišnjoj garanciji koja već vrijedi za proizvod. Stoga će ukupno razdoblje garancije biti 12 godina.

Postoje i druge prednosti:

Na primjer, ako želite, možemo vas redovito obavještavati o najnovijem razvoju našeg asortimana putem digitalne novinske brošure.

U konkretnom slučaju također možete za proizvod koji ste kupili automatski primati najnovije pogonske programe i/ili ugrađene programe kako biste očuvali ili poboljšali kompatibilnost i izvedbu.

Nadalje, naša podrška vam može brže pomoći u vezi pitanja koje imate o proizvodu, ako ste proizvod registrirali.

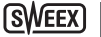

# Uvjeti garancije za Sweex.

### 2-godišnja standardna garancija unutar EU

- U standardnom slučaju je razdoblje garancije 2 godine od datuma kupovine dostupno za sve proizvode Sweex unutar EU.
- Ako tu garanciju želite iskoristiti unutar prve 2 godine nakon kupovine, tada se možete izravno javiti trgovini u kojoj ste obavili kupovinu kako biste saznali više o uvjetima i postupcima.

### 10-godišnja garancija proizvođača

- Međutim, kao dodatak propisnoj 2-godišnjoj standardnoj garanciji vam Sweex nudi produženu garanciju kvalitete od 10 godina, ako ste svoj proizvod kupili unutar EU.
- Za više informacija, uvjete i obrazac za registraciju idite na stranicu HYPERLINK "http://www.sweex. com/12yearswarranty" www.sweex.com/12yearswarranty te se registrirajte unutar 30 dana nakon kupovine svog proizvoda kako biste dobili produženo razdoblje garancije od sveukupno 12 godina.

### Predmeti koji su isključeni iz garancije

- Garancija proizvoda Sweex pokriva samo greške u proizvodnji. Iz garancije je isključena dodatna oprema kao što su baterije, baterije koje se mogu puniti te isporučena programska oprema, ako je to primjenjivo.
- Odgovornost tvrtke Sweex je ograničena na troškove popravka i/ili zamjene proizvoda koji se pokriva garancijom.
- Obje vrste garancije (2-godišnja standardna garancija i 10-godišnja produžena garancija proizvođača) su neobvezatne i nevažeće, ako je proizvod otvoren, ako su načinjene promjene, ako je proizvod fizički oštećen te ako je proizvod korišten za namjenu koja nije izvorno propisana.

Svi nazivi marke te prateća prava koja su spomenuta u ovom priručniku su i ostaju isključivo vlasništvo zakonitog tražitelja.